# Gebruikshandleiding TiMH200 Software voor de configuratie van de Programmeur Scenario's MH200

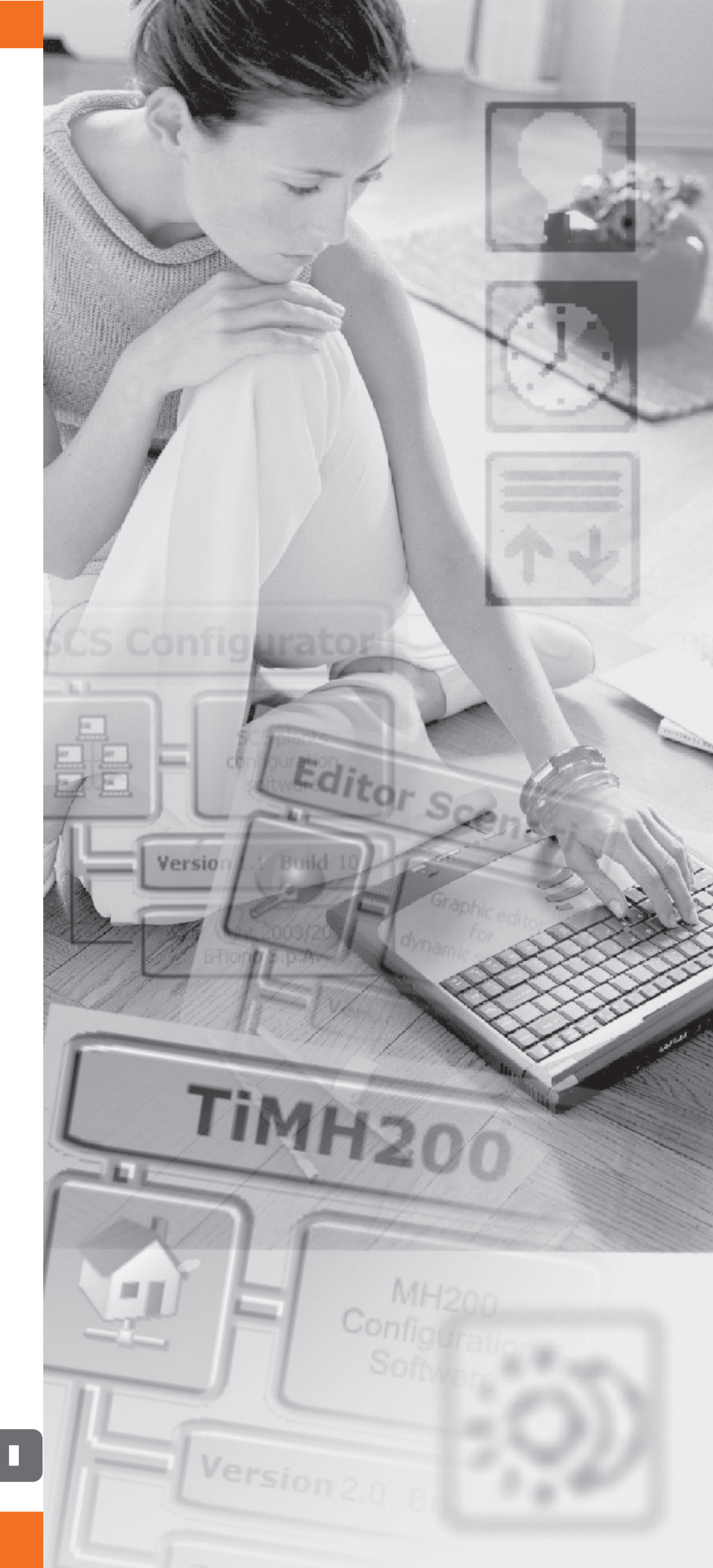

# bticino

| INHOUD                                                                                                    |                                                              |                                                           |
|----------------------------------------------------------------------------------------------------|--------------------------------------------------------------|-----------------------------------------------------------|
| 1. Vereisten Hardware en Software                                                                                                    | Pag.                                                         | 4                                                         |
| 2. Installatie                                                                                                    | Pag.                                                         | 4                                                         |
| <ul> <li>3. Fundamentele concepten</li> <li>3.1 Structuur van de applicatie TiMH200</li> <li>3.2 Menu's en drukknoppen voor de selectie van de functies</li> </ul>                                                                                                    | <b>Pag.</b><br>Pag.<br>Pag.                                  | <b>8</b><br>8<br>9                                        |
| 4. Startmenu                                                                                                    | Pag.                                                         | 12                                                        |
| <ul> <li>5. Creatie van een nieuw project</li> <li>5.1 Setup <ul> <li>5.1.1 - Ethernet</li> <li>5.1.2 - Klok</li> </ul> </li> <li>5.2 Systeem Automatiseringen <ul> <li>5.2.1 - Menu's en drukknoppen voor de selectie van de functies</li> <li>5.2.2 - Installatie</li> <li>5.2.3 - Milieu</li> <li>5.2.4 - Groepen</li> </ul> </li> </ul>                                                                                                    | Pag.<br>Pag.<br>Pag.<br>Pag.<br>Pag.<br>Pag.<br>Pag.<br>Pag. | <b>13</b><br>14<br>15<br>16<br>17<br>18<br>19<br>21<br>22 |
| <ul> <li>6. Editor Scenario's</li> <li>6.1 Creatie en wijziging van een collectie</li> <li>6.1.1 - Hoofdbeeldscherm en relatieve menu's</li> <li>6.1.2 - De collectie opslaan</li> <li>6.1.3 - Scenario's uit een Collectie importeren</li> <li>6.2 Creatie en wijziging van een Scenario</li> <li>6.2.1 - Hoofdbeeldscherm en desbetreffende menu's</li> <li>6.2.2 - Een scenario configureren</li> <li>6.2.3 - Families/Voorwerpen</li> <li>6.2.4 - Velden van invoer</li> </ul> | Pag.<br>Pag.<br>Pag.<br>Pag.<br>Pag.<br>Pag.<br>Pag.<br>Pag. | 23<br>24<br>26<br>27<br>27<br>27<br>30<br>35              |
| 7. Voorbeeld: creatie van een nieuw Project                                                                                                    | Pag.                                                         | 38                                                        |
| 8. Maximum aantal scenario's en gebeurtenissen bestuurd door MH200                                                                                                    | Pag.                                                         | 44                                                        |
| 9. Project openen                                                                                                    | Pag.                                                         | 45                                                        |
| <ul> <li>10. Download en Upload van het project</li> <li>10.1 Download</li> <li>10.2 Upload</li> <li>11. Firmware updaten</li> </ul>                                                                                                    | Pag.<br>Pag.<br>Pag.<br>Pag.                                 | <b>46</b><br>46<br>48<br><b>50</b>                        |

3

# **TiMH200**

### 1. Vereisten Hardware en Software

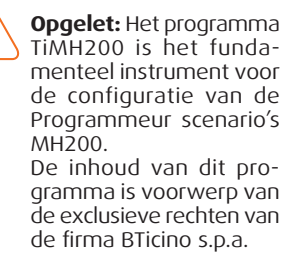

### Vereisten Hardware

- Personal Computer met processor Pentium III of groter
- 128 MB van RAM geheugen
- Grafische kaart SVGA met resolutie 800x600
- CD-ROM speler
- Mouse

### Vereisten Software

- Windows 98SE of groter
- Internet Explorer 5.5 of groter

### 2. Installatie

Voor de installatie van het programma TiMH200 moet men als volgt tewerk gaan:

- 1. De Cd-Rom invoeren in de desbetreffende drive;
- 2. Na de visualisering van de hoofdpagina in het formaat web, de rubriek "Installatie software" selecteren en vervolgens "TiMH200";
- 3. Het programma van installatie zorgt voor het kopiëren van de nodige systeemfiles voor de uitvoering van het programma TiMH200. Door keer op keer de operaties te bevestigen, zullen de volgende beeldschermen gevisualiseerd worden:

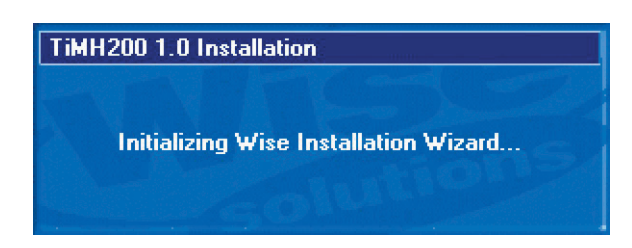

De taal selecteren die men wenst te gebruiken voor de visualisering van de beeldschermen tijdens de fase van installatie van het programma, klikken op "**OK**";

| 9 | ielect Language                                                                | × |
|---|--------------------------------------------------------------------------------|---|
|   | Please select the language that you would like to use during the installation. |   |
|   | U.S. English<br>Italiano<br>Français<br>Deutsch<br>Español                     |   |
|   | OK Cancel                                                                      |   |

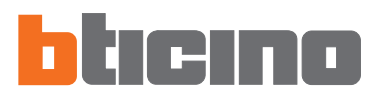

Het beeldscherm van welkom wordt voorgesteld, klikken op "Vooruit" om verder te gaan met de installatie, ofwel op "Annuleer" om het programma van installatie te verlaten.

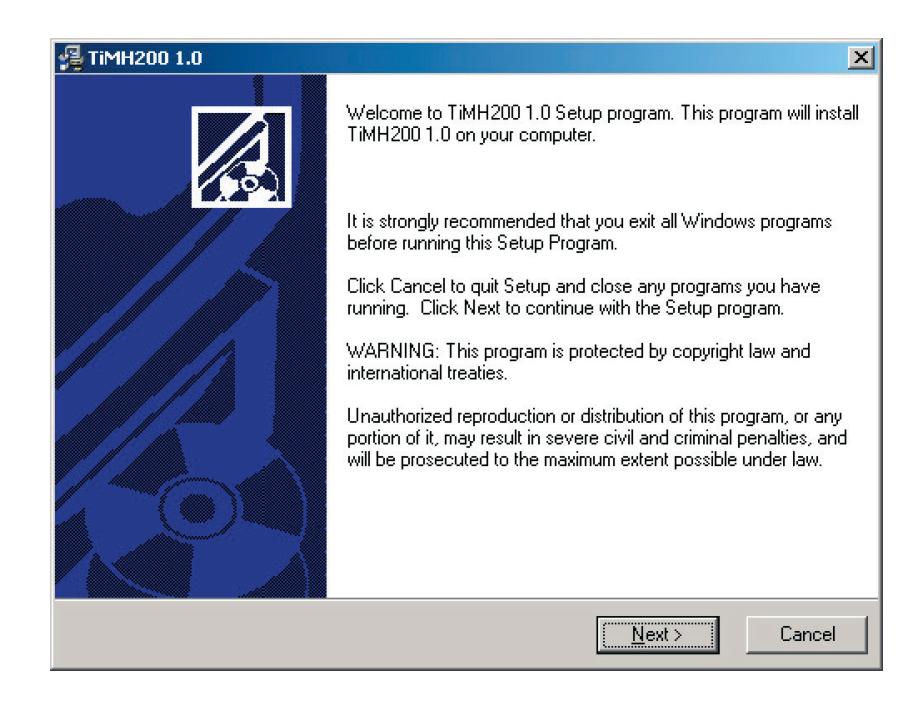

Wanneer men op de drukknop "**Vooruit**" drukt, wordt het bestand van bestemming gevraagd waarin men het programma van installatie TiMH200 zal installeren.

De procedure van installatie stelt het bestand C:\Programmi\Bticino\TiMH200\_0100 voor, om de installatie in een ander bestand uit te voeren, klikken op **"Doorkijk**".

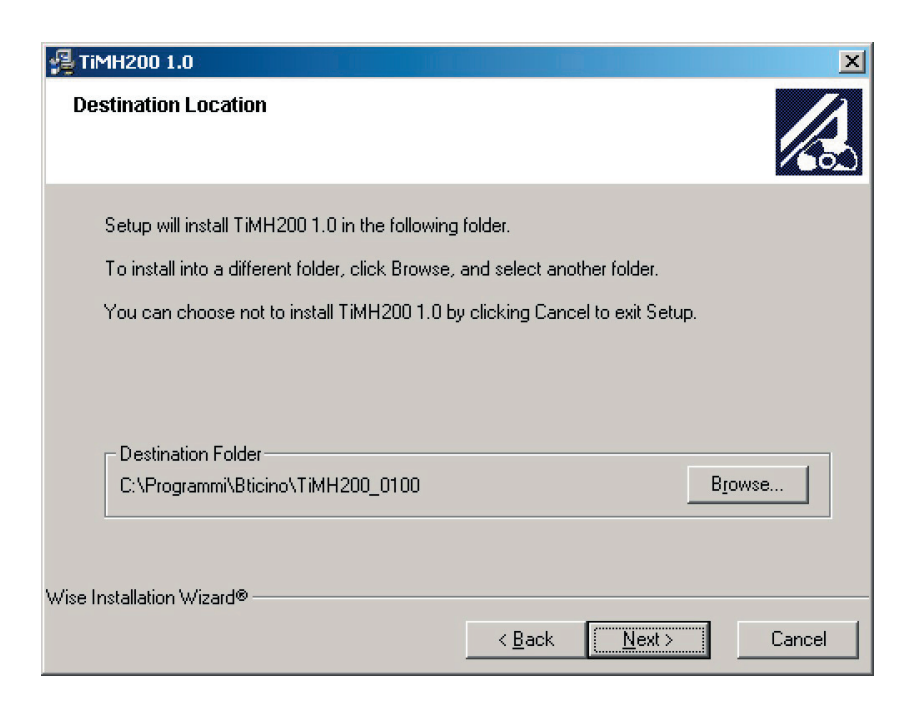

In het volgend masker moet men, onder diegene die voorgesteld worden, de taal van de applicatie TiMH200 selecteren. Het is evenwel mogelijk de geselecteerde taal te veranderen ook binnen in de applicatie.

| 覺 Language                           |                              | ×      |
|--------------------------------------|------------------------------|--------|
| Application Language                 |                              |        |
| Select the language for the applicat | ion :                        |        |
|                                      | O Italian                    |        |
|                                      | C French                     |        |
|                                      | • Dutch                      |        |
|                                      | O English                    |        |
| Wise Installation Wizard®            | < <u>B</u> ack <u>N</u> ext> | Cancel |

Op "Vooruit" drukken om verder te gaan.

Het masker van Start Installatie wordt gevisualiseerd.

| 🚝 TIMH200 1.0                                               | <u>×</u>                                         |
|-------------------------------------------------------------|--------------------------------------------------|
| Start Installation                                          |                                                  |
| You are now ready to install TiMH200 1.0.                   |                                                  |
| Press the Next button to begin the installatic information. | m or the Back button to reenter the installation |
| ) . (inclusion ) . (inclusion                               |                                                  |
| wise installation wizard.                                   | < <u>B</u> ack <u>Next</u> Cancel                |

Op "Vooruit" drukken om de installatie te starten.

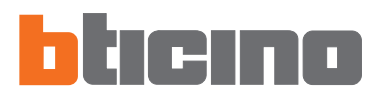

Wanneer men de drukknop "**Vooruit**" indrukt, start de installatie van het programma, tijdens de installatie worden in opvolging de volgende maskers voorgesteld:

| TiMH200 1.0                                                     |        |        | ×      |
|-----------------------------------------------------------------|--------|--------|--------|
| Installing                                                      |        |        |        |
|                                                                 | Q      |        |        |
| Copying Visual Basic Runtime:<br>C:\WINNT\system32\COMDLG32.0CX |        |        |        |
|                                                                 |        |        |        |
| All Files<br>Time Remaining 0 minutes 11 seconds                |        |        |        |
|                                                                 |        |        |        |
| Wise Installation Wizard®                                       | < Back | Next > | Cancel |
|                                                                 |        |        |        |
|                                                                 |        |        | 1      |

Wanneer de installatie beëindigd is, wordt het volgend masker gevisualiseerd, op de drukknop "Einde" drukken om het programma van installatie te verlaten.

Updating System Configuration, Please Wait...

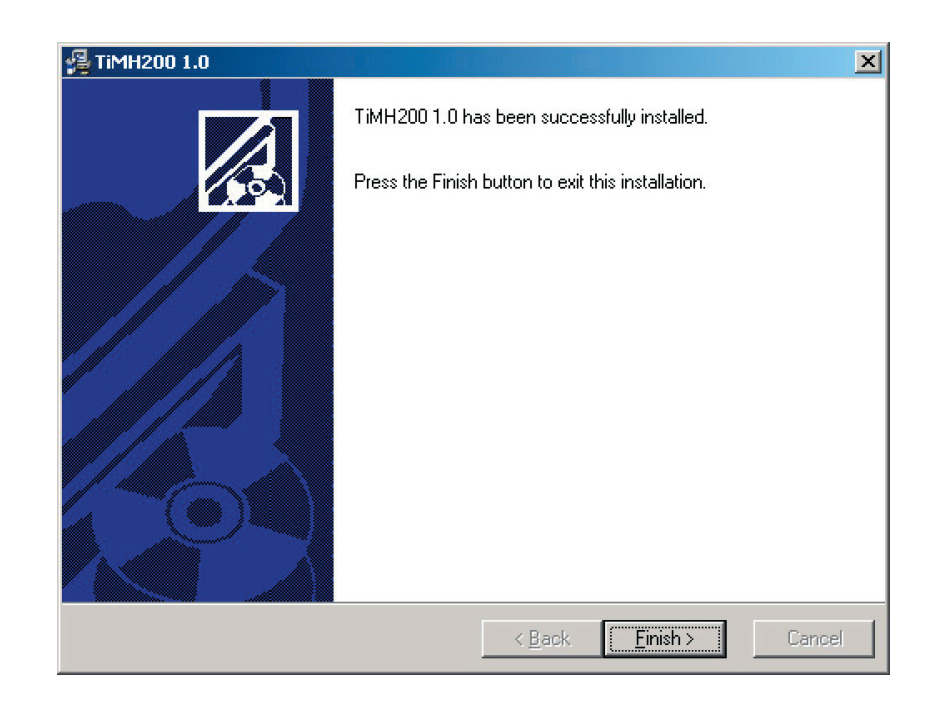

**Opmerking:** wanneer de installatie beëindigd is, is het mogelijk dat, op basis van de instellingen van het operatief systeem in gebruik, het systeem terug gestart moet

# TiMH200

moet de inrichting

MH200 geïnstalleerd

zijn overeenkomstig de aanwijzingen aangeduid

op het desbetreffend

instructieblad.

3. Fundamentele TIMH200 is een applicatie die toestaat, min of meer ingewikkelde scenario's (activering van lichtpunten, rolluiken, enz.) te bouwen, ter gelegenheid van weersomstandigheden concepten of gebeurtenissen gedetecteerd op de installatie (alarmen, indrukken van drukknoppen, enz.). Op deze manier kan de gebruiker simulaties van aanwezigheid uitvoeren (bijvoorbeeld alle dagen, op een bepaald tijdstip worden de rolluiken opgetrokken en op een ander tijdstip gaan de lichten aan en worden de rolluiken neergelaten), en lichtgehelen bedienen met een enkele drukknop, zonder een excessieve inspanning in de configuratie van de installatie. **Opgelet:** voor de correcte werking van het software,

De gecreëerde scenario's zijn gegroepeerd in een collectie die rechtstreeks wordt opgeslagen in het project. De collectie staat toe verschillende scenario's in het geheugen op te slaan en alleen de geïnteresseerde te activeren.

Wanneer het project van configuratie vervolledigd zal zijn, moet men overgaan tot de transfer (download) van de gegevens naar de inrichting.

Deze operatie wordt uitgevoerd door de inrichting MH200 te verbinden met de seriële poort (subDmet 9 pin) van de PC middels het kabeltje art. 335919.

Op dezelfde manier is het mogelijk de file op te nemen (upload) uit de inrichting om de erin bevatte en opgeslagen configuratie te verifiëren.

Met het programma TiMH200, is het bovendien toegestaan de versie van het permanent basissoftware van de inrichting MH200 (firmware) te updaten middels nieuwe revisies verdeeld door BTicino.

### 3.1 Structuur van de applicatie TiMH200

Het programma bestaat uit drie macro delen die geconfigureerd moeten worden in de volgende volgorde:

1) Setup: voor de bepaling van de parameters m.b.t. de interne klok en het adres IP van de inrichting.

Voor bijkomende details, zie de paragraaf 5.1.

- 2) SCS Configurator: voor de bepaling van het systeem My Home bestuurd door de Programmeur scenario's art. MH200. Hier zullen meer in het bijzonder de configuraties moeten ingevoerd worden van de inrichtingen van de installatie (actuators en andere) die bestuurd moeten worden door de programmeur scenario's. Voor bijkomende details, zie de paragraaf 5.2.
- 3) Editor Scenario's: voor de bepaling of de wijziging van het scenario. Hier moeten de ingrepen bepaald worden waaruit het scenario bestaat en de gebeurtenissen/ voorwaarden die hem activeren of deactiveren. Voor bijkomende details zie het hoofdstuk 6.

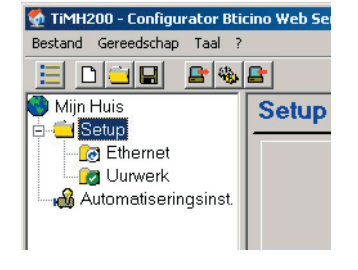

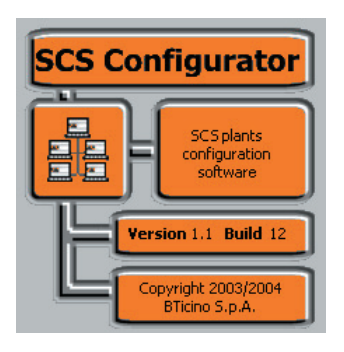

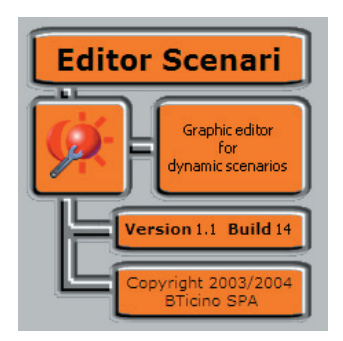

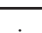

8

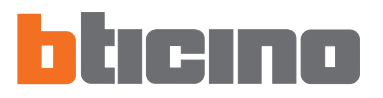

### 3.2 Menu's en drukknoppen voor de selectie van de functies

Alle functies uitvoerbaar met TiMH200 kunnen geselecteerd worden op iconen aanwezig in de instrumentenbalk, ofwel door rolmenu's te openen en de verschillende rubrieken te selecteren.

In de instrumentenbalk zijn de volgende functies aanwezig:

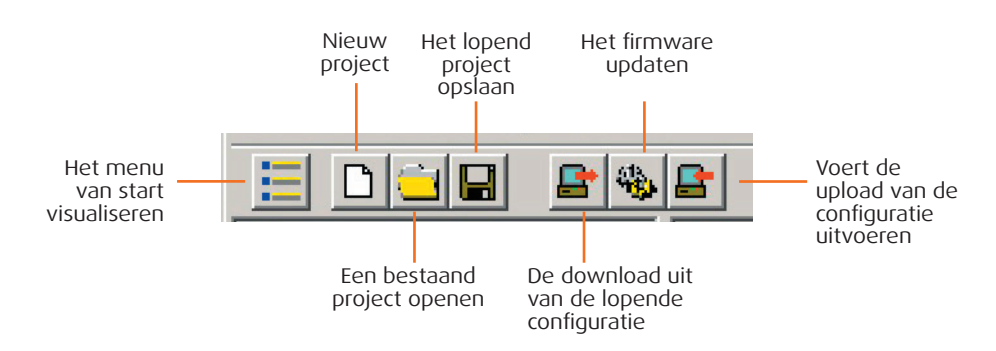

In de rolmenu's zijn de volgende functies aanwezig:

| 🔮 TiMH2 | 200 - Configur | ator E | Bticino Web Se |
|---------|----------------|--------|----------------|
| Bestand | Gereedschap    | Taal   | ?              |

### Menù "Bestand"

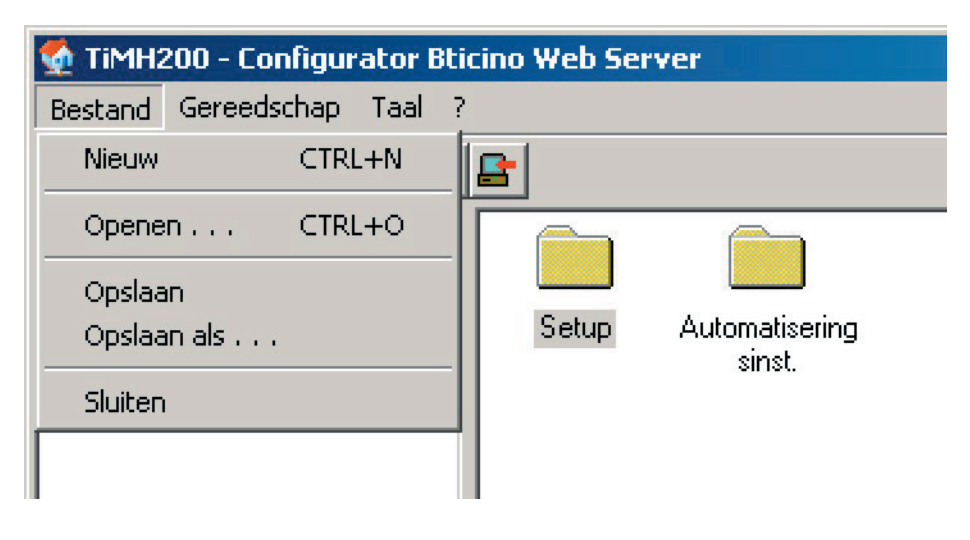

### Nieuw

Een nieuw project creëren.

### • Openen

Een file van bestaande configuratie openen.

• Opslaan

Het lopend project opslaan.

### • Opslaan als

Het lopend project opslaan en hierbij een naam voor de file vragen.

### Sluiten

Het programma verlaten.

### Menu "Gereedschap"

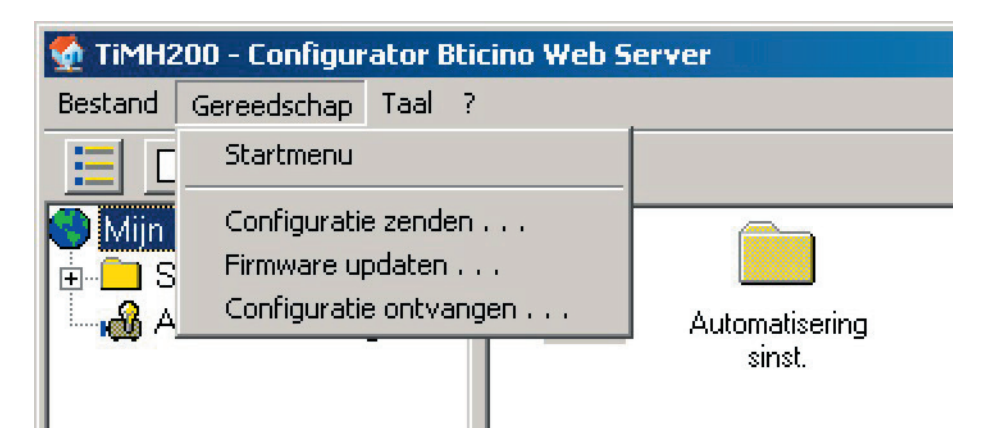

### Startmenu

Het masker van het starmenu visualiseren.

### • Configuratie zenden...

De download uitvoeren van de lopende configuratie naar de inrichting.

### • Firmware updaten...

De functie van update firmware van de inrichting uitvoeren.

### • Configuratie ontvangen...

De functie van Upload van de configuratie uit de inrichting uitvoeren.

### 🔮 TiMH200 - Configurator Bticino Web Server Taal ? Bestand Gereedschap English H Nederlands Mijn Huis Francais Setup +... Italiano 👪 Automatiseringsinst. Setup Automatisering sinst.

## Menu "Taal"

Staat toe de taal van de applicatie te selecteren.

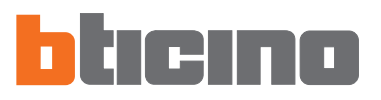

### Menu "?"

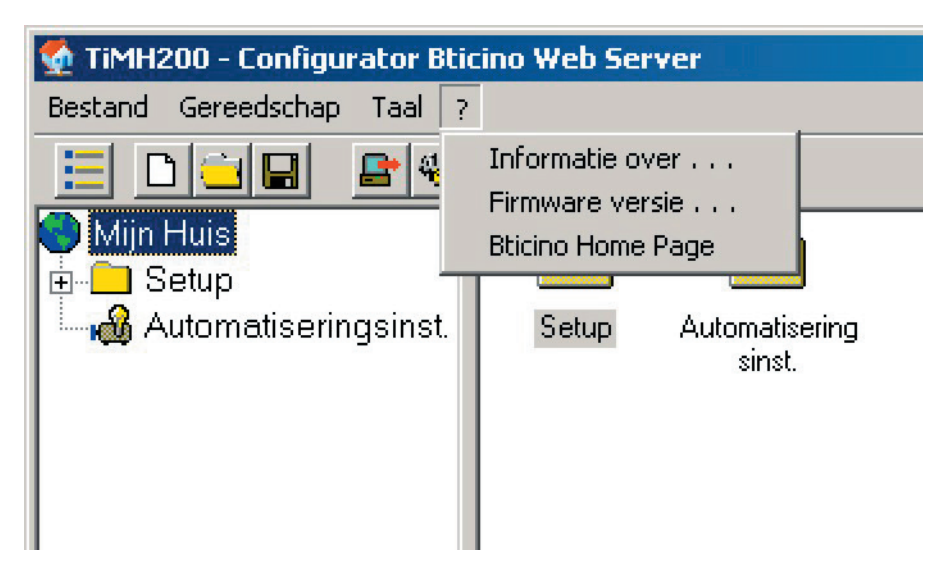

### • Informatie over...

Visualiseert enkele informatie m.b.t het programma TiMH200.

### • Firmware versie...

Visualiseert in een tabel de versies van Firmware van de Web Servers bestuurd door het programma TiMH200.

### • Bticino Home Page

Voert de verbinding uit van de Internet-site van de firma BTicino s.p.a..

### 4. Startmenu

Bij de start van de applicatie wordt een beeldscherm van presentatie gevisualiseerd, gevolgd door het Starmenu waarin het mogelijk is de gewenste functie te selecteren:

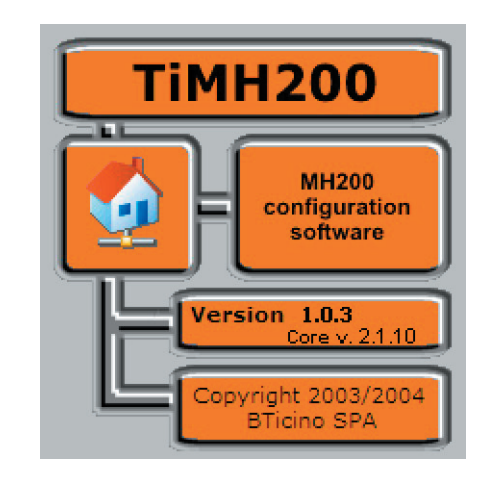

| TiMH200 - 5 | tartmenu                       |               |
|-------------|--------------------------------|---------------|
|             | Maak een nieuw project         | (Uitvoeren)   |
|             | Open project …                 | Uit∨oeren     |
| <b>_</b>    | Project naar server downloaden | Uitvoeren     |
| 4000 A      | Versie updaten                 | Uitvoeren     |
| -           | Project van de server uploaden | Uitvoeren     |
| Taa         | Nederlands Program             | nma afsluiten |

### • Maak een nieuw project

Staat toe een nieuw project te creëren.

### • Open project...

Staat toe een eerder gecreëerd project te openen.

### • Project naar server downloaden

Stuurt naar de inrichting een eerder gecreëerd project.

### • Versie updaten

Update van de versie firmware van de inrichting.

### • Project van de server uploaden

Visualiseert de configuratie opgeslagen in de inrichting.

• Taal

Staat toe de geselecteerde taal te veranderen

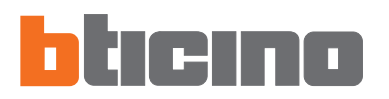

### 5. Creatie van een nieuw project

Wanneer men in het Starmenu de functie "Maak een nieuw project" selecteert, worden er maskers in opvolging voorgesteld die toestaan de volledige configuratie van de inrichtingen uit te voeren.

| TiMH200 - 9 | Startmenu              |           |
|-------------|------------------------|-----------|
|             | Maak een nieuw project | Uitvoeren |

Wanneer men klikt op de icoon "Uitvoeren", wordt er een beeldscherm gevisualiseerd waarin het nodig is de operatie in uitvoering te bevestigen.

| Type webserver                            |
|-------------------------------------------|
| Kies het artikel dat u wilt configureren: |
| MH200                                     |
| Annuleren                                 |

Vervolgens verschijnt het volgend masker voor de invoer van de naam die aan het project

| Nieuw TiMH200 Project |                      |   |  |
|-----------------------|----------------------|---|--|
| Naam                  | Mijn Huis            |   |  |
|                       | Annuleren Bevestiger | ١ |  |

Wanneer men bevestigt, wordt er een beeldscherm gevisualiseerd waarin alle parameters voor de configuratie beschikbaar zijn, ze worden in de linkerzone voorgesteld in een hiërarchische boomvormige structuur.

| 🐏 TiMH200 - Configurator Bticino Web Server                                    |
|--------------------------------------------------------------------------------|
| Bestand Gereedschap Taal ?                                                     |
|                                                                                |
| Mijn Huis<br>Setup<br>Setup<br>Lig Ethernet<br>Jurwerk<br>Automatiseringsinst. |
| Hiërarchische<br>boomvormige structuur.                                        |

Wanneer men ieder element van de hiërarchische structuur selecteert, wordt in het rechter deel de respectievelijke inhoud gevisualiseerd, afgebeeld als bestand of als specifiek masker voor de invoer van de gegevens.

### 5.1 Setup

In dit gedeelte worden de parameters geconfigureerd voor de aansluiting op het net "Ethernet" en voor de regeling van de interne klok, noodzakelijk voor de timing van de gebeurtenissen van het scenario. De rubrieken "Ethernet" en "Uurwerk", waarvan de functies beschreven zijn in de volgende pagina's zijn aanwezig in de hiërarchische structuur links.

| 🔮 TiMH200 - Configurator Bti | cino Web Server                                         |                                   |                                   |
|------------------------------|---------------------------------------------------------|-----------------------------------|-----------------------------------|
| Bestand Gereedschap Taal ?   | <b>n</b> l                                              |                                   |                                   |
| Mijn Huis                    | Setup - MH200                                           |                                   |                                   |
| Ethernet                     | Besc                                                    | hikbare diensten                  |                                   |
| Automatiseringsinst.         |                                                         |                                   |                                   |
|                              | Г                                                       | Myhome Web portaal                |                                   |
|                              |                                                         | WEB pagina's                      |                                   |
|                              | Г                                                       | Bewaking en plaatselijke be       | edieningen                        |
|                              | <u>v</u>                                                | Scenario editor                   | Configureren                      |
|                              |                                                         |                                   |                                   |
|                              |                                                         |                                   |                                   |
|                              | Kies de gewenste dienst.<br>Als het onmogelijk is om ee | n beschikbare dienst te configure | eren, dan mag u aannemen dat deze |
|                              | geactiveerd is.                                         |                                   |                                   |
|                              |                                                         |                                   |                                   |
| 18/02/2005 17.46             | ,<br>File: geen                                         | MH200                             | bticino" //                       |

Wanneer men in de hiërarchische structuur de rubriek "Setup" selecteert, wordt er een masker gevisualiseerd genoemd "Beschikbare diensten" waar het mogelijk is, door het vakje "Configureren" te selecteren, in de Editor Scenario's te komen.

| Edit | or Scenari                                 |
|------|--------------------------------------------|
| Ø    | Graphic editor<br>for<br>dynamic scenarios |
| 글    | Version 1.1 Build 14                       |
| Ľ    | Copyright 2003/2004<br>BTicino SPA         |

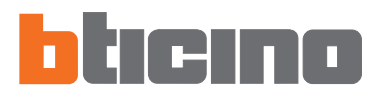

DEBUGGING EN TEST.

### 5.1.1 - Ethernet

Hier is een masker voorzien voor de invoer van de parameters van aansluiting op het net Ethernet.

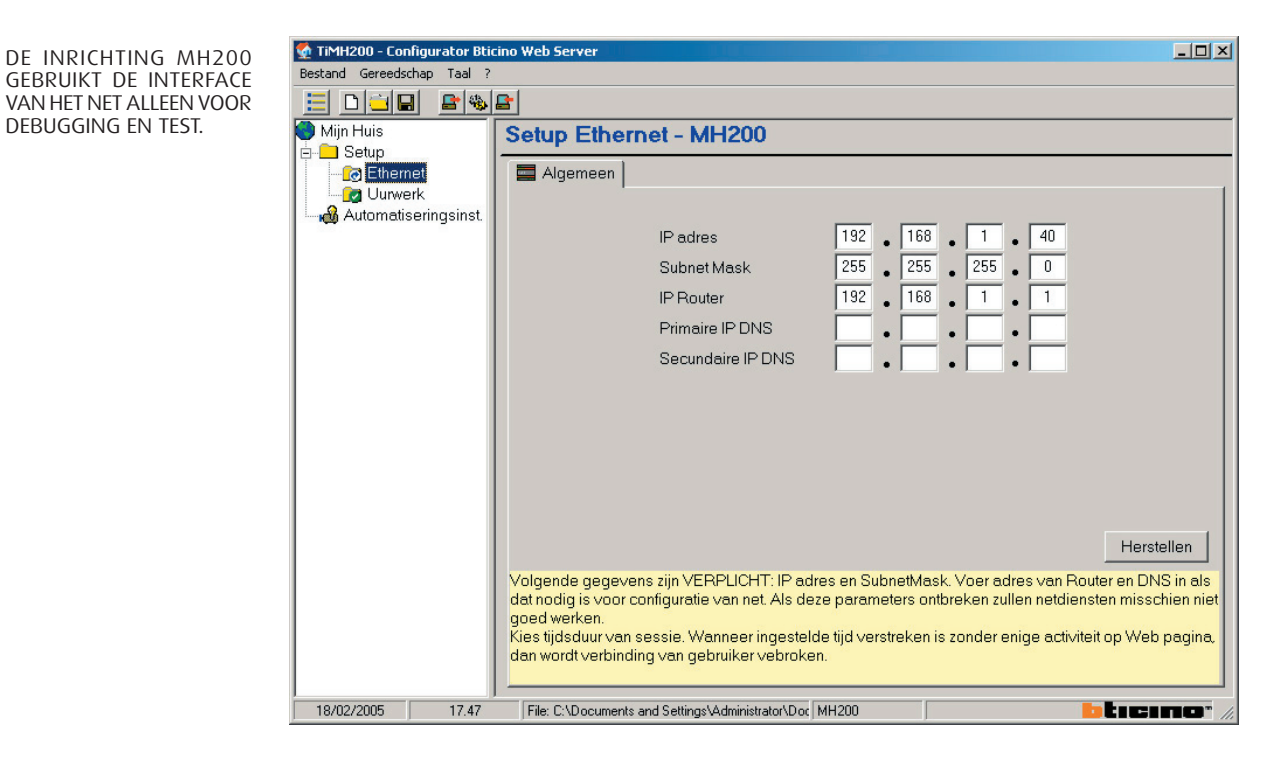

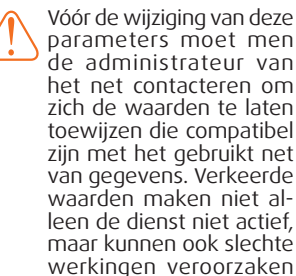

het net.

in de communicatie van andere apparatuur van Indien men de aansluiting van de inrichting MH200 wenst op te starten middels het net Ethernet, moeten de volgende rubrieken geconfigureerd worden, ofwel als alternatief kunnen de vooraf geconfigureerde instellingen gebruikt worden.

### • IP adres en Subnet Mask

Typische parameters van de netten met protocol TCP/IP die dienen om MH200 te identificeren wanneer deze zal aangesloten zijn op het plaatselijk net. Men herinnert eraan dat de inrichting een "statisch" adres IP (vast en eenduidig) nodig heeft om correct te kunnen werken.

### Adres IP Router

Adres IP van de eventuele router. Ingeval er een router bestaat is het verplicht het veld in te vullen om de Diensten in uitgang te garanderen.

### Primaire en secundaire IP DNS

Primair en secundair adres IP van de Internet Service Provider (ISP) geleverd op het ogenblik van de inschrijving van het abonnement.

### Herstellen

Deze drukknop herstelt de vooraf geconfigureerde waarden van de parameters van aansluiting op het net Ethernet.

### 5.1.2 - Uurwerk

Deze functie staat toe de plaatselijke tijdzone te bepalen en of de inrichting de "Master" van tijdssynchronisatie is.

Indien men het teken van aanstreping plaatst in het vakje "Configureer dit apparaat als masterklok", zal de interne klok van de inrichting in programmering gebruikt worden door andere inrichtingen in de installatie My Home als referentie voor het uur (vb.: Touch Screen art. L/N/NT4683).

De frequentie van bijwerking van het uur voor alle inrichtingen kan gekozen worden in het desbetreffend vakje.

| 🔮 TiMH200 - Configurator Btic | cino Web Server                                                                                                    | _ 🗆 🗡          |
|-------------------------------|----------------------------------------------------------------------------------------------------|----------------|
| Bestand Gereedschap Taal ?    |                                                                                                    |                |
|                               |                                                                                                    |                |
| iin Huis                      | Uurwerk instellen - MH200                                                                                                    |                |
| 🖻 🛄 Setup                     |                                                                                                    |                |
| Ethernet                      |                                                                                                    |                |
| Automatiseringsinst           | Tijd instellen                                                                                                    |                |
| , and the second general      |                                                                                                    |                |
|                               |                                                                                                    |                |
|                               | lijdszone GMT+1 h                                                                                                    |                |
|                               | Configureer dit apparaat als                                                                                                    |                |
|                               | masterklok                                                                                                    |                |
|                               |                                                                                                    |                |
|                               | Elke 15 minuten                                                                                                    |                |
|                               |                                                                                                    |                |
|                               |                                                                                                    |                |
|                               |                                                                                                    |                |
|                               |                                                                                                    |                |
|                               |                                                                                                    |                |
|                               |                                                                                                    |                |
|                               | Geef de tijdzone aan. (Bijv. GMT + 1h is de tijdzone van Brussel. +1h duidt het verschil aan t.o.v.de tijdzone van Greenv                                      | vich)          |
|                               | Geef aan of het apparaat de masterklok is.<br>De masterklok sunchroniseert de klok van alle apparaten van de installatie.                                      |                |
|                               | Als het apparaat als masterklok geconfigureerd is, dan kunt u bepalen om de hoeveel tijd de klok van de andere appara<br>de installatie gesunchroniseerd wordt | ten van        |
|                               | LET OP:slechts een apparaat van de installatie dient als masterklok te worden geconfigureerd                                                                   |                |
|                               |                                                                                                    |                |
| 18/02/2005 17.47              | File: C:\Documents and Settings\Administrator\Doc MH200                                                                                                    | <b>10</b> " // |

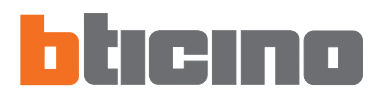

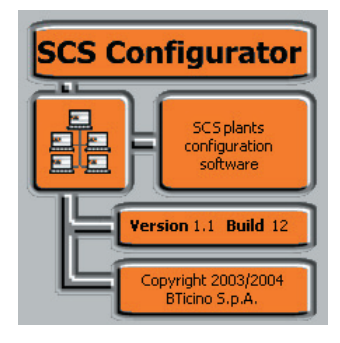

**Opgelet:** Voor de correcte werking van de inrichting is het van fundamenteel belang, daar waar dit gevraagd wordt, alle actuators in te voeren met de modaliteit M=PUL en/of behorende tot minstens een groep (stand G geconfigureerd), en alle interfaces SCS/SCS art. F422 geconfigureerd in de modaliteit logische extensie. Alle andere gevraagde parameters kunnen facultatief ingevoerd worden.

### 5.2 Systeem Automatiseringen

In dit gedeelte worden de configuraties ingevoerd van de installaties Automatisering van het systeem My Home middels de applicatie "**SCS Configurator**". Om de configurator te starten, in het beeldscherm "Automatiseringsinst.", klikken op de

drukknop "Configurator My Home installatie".

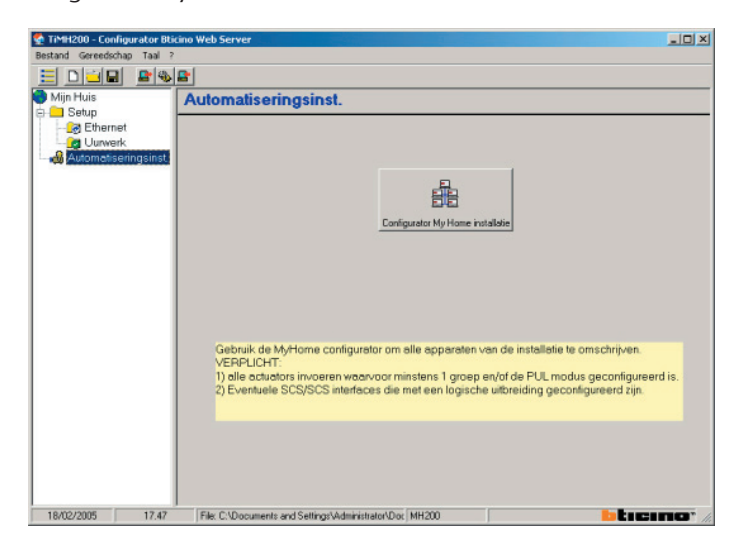

Het volgend masker verschijnt:

| $\bigcirc$ | Weet u zeker dat u de configurator voor My Home wilt activ |
|------------|------------------------------------------------------------|
|            | Sì No                                                      |

Klikken op "Ja" om verder te gaan; indien het lopend project niet opgeslagen werd, verschijnt er een masker voor de editing van de naam die aan het project moet gegeven worden.

| Opslaan als                                                        |                |                                    |          | ? ×     |
|--------------------------------------------------------------------|----------------|------------------------------------|----------|---------|
| Salva in:                                                          | 🔁 Documenti    | <b>_</b>                           | + 🗈 💣 💷+ |         |
| Cronologia<br>Desktop<br>Documenti<br>Documenti<br>Risorse del co. | 🔁 Corel User F | iles                               |          |         |
|                                                                    | Nome file:     | Mijn Huis                          | •        | Salva   |
| Risorse di rete                                                    | Salva come:    | WebServer configuratiebestand (*.W | vZ) 💌    | Annulla |

Klikken op "Opslaan" om de file op te slaan en te komen in "SCS Configurator".

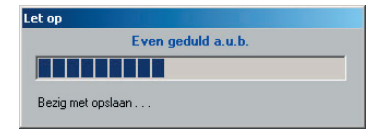

Nu wordt het beeldscherm gevisualiseerd van de Configurator Installaties My Home, in het boomvormig menu "Automatisatiesysteem" selecteren (de andere rubrieken aanwezig in het menu zijn niet actief in deze versie).

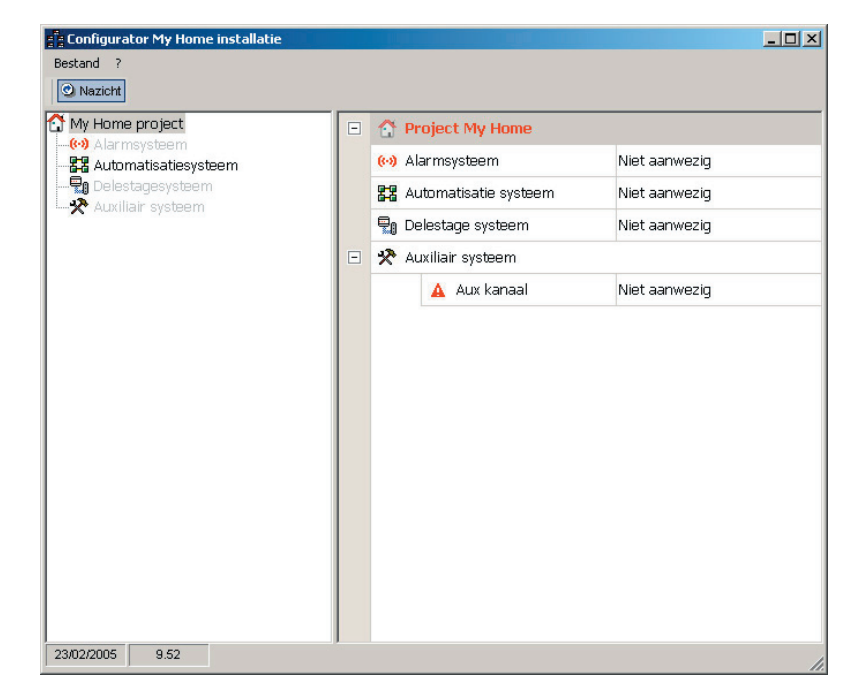

### 5.2.1 - Menu's en drukknoppen voor de selectie van de functies

In de instrumentenbalk is de functie aanwezig:

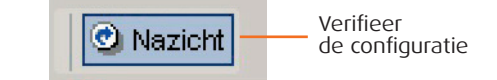

In de rolmenu's zijn de volgende functies aanwezig:

### Menu "Bestand"

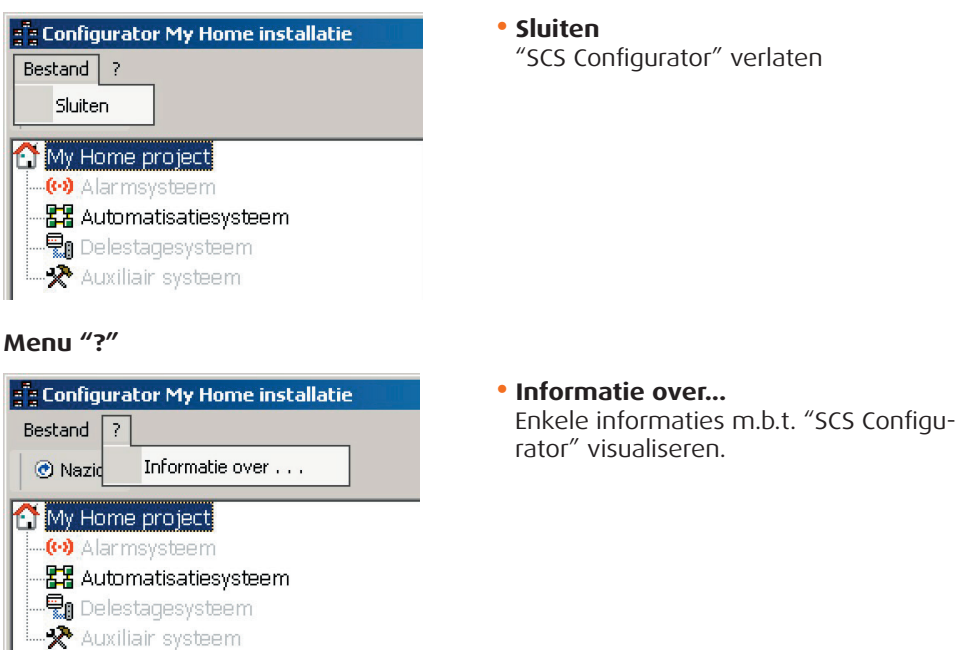

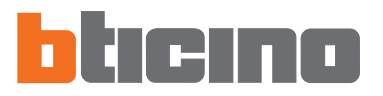

### 5.2.2 - Installatie

In dit gedeelte is het mogelijk tot een maximum van 11 installaties te configureren bedoeld als stukken van installaties verbonden middels interfaces art. **F422** in modaliteit **2** "logische extensie". Deze modaliteit staat toe de installaties bedieningen te scheiden, waarvan ieder dus alle beschikbare adressen kan gebruiken uitgezonderd diegene geassocieerd met de interface.

Daarom is het mogelijk op een bus Automatisering tot TIEN installaties aan te sluiten, en voor ieder heeft men 80 adressen ter beschikking. De bus (van default **Installatie** 1) waarop alle andere worden aangesloten heeft de functie van privé staander.

Installatie 1 selecteren (klik op het teken +)

| Configurator My Home installatie |   |                 |       | _ 🗆 ×    |
|----------------------------------|---|-----------------|-------|----------|
| Bestand ?                        |   |                 |       |          |
| @ Nazicht                        |   |                 |       |          |
| My Home project                  |   | 🔛 Installatie 1 |       | <b>_</b> |
| Alarmsysteem                     |   | Actief          | 🗢 Nee |          |
|                                  | + | 🚼 Installatie 2 |       |          |
|                                  | + | 🚼 Installatie 3 |       |          |

De installatie activeren door "JA" te selecteren

| Bestand ?        |   |                  |       |   |
|------------------|---|------------------|-------|---|
| @ Nazicht        |   |                  |       |   |
| My Home project  | • | 22 Installatie 1 |       |   |
|                  |   | Actief           | 🗢 Nee | - |
| Delestagesysteem | Ŧ | 🚼 Installatie 2  | 🗢 Nee |   |
| Advinair systeen | + | 🚼 Installatie 3  | 🖌 Ja  |   |
|                  |   | - Installatio 4  |       |   |

Het gedeelte van configuratie van de installatie wordt gevisualiseerd.

| 📲 Configurator My Home installatie |                                   |               |
|------------------------------------|-----------------------------------|---------------|
| Bestand ?                          |                                   |               |
| ⑦ Nazicht                          |                                   |               |
| My Home project                    | 3 22 Installatie 1                | <u>*</u>      |
| E-22 Automatisatie systeem (1)     | Actief                            | 🖌 Ja 🛛 💌      |
| ie <b>&amp;</b> Installatie 1      | Omschrijving                      | Installatie 1 |
| Auxiliair systeem                  | Level                             | 💻 Geen        |
|                                    | Aanwezigheid fysische interface 1 | 🗢 Nee         |
|                                    | Aanwezigheid fysische interface 2 | 🗢 Nee         |
|                                    | Aanwezigheid fysische interface 3 | 🗢 Nee         |
|                                    | Aanwezigheid fysische interface 4 | 🗢 Nee         |
| E                                  | 1 🚼 Installatie 2                 |               |

Voor de Installatie 1 is het mogelijk te bepalen:

- Omschrijving
  - De installatie terug benoemen voor een gemakkelijke identificatie
- Level

Van default "Geen", (niet wijzigbaar)

Voor alle andere installaties (van Installatie 2 tot Installatie 11), bedoeld als stukken van installaties verbonden met de Installatie 1 middels logische interface is het noodzakelijk in de desbetreffende zone de gegevens van configuratie van de interface art. F422 in te voeren.

De Installatie 2 selecteren en activeren

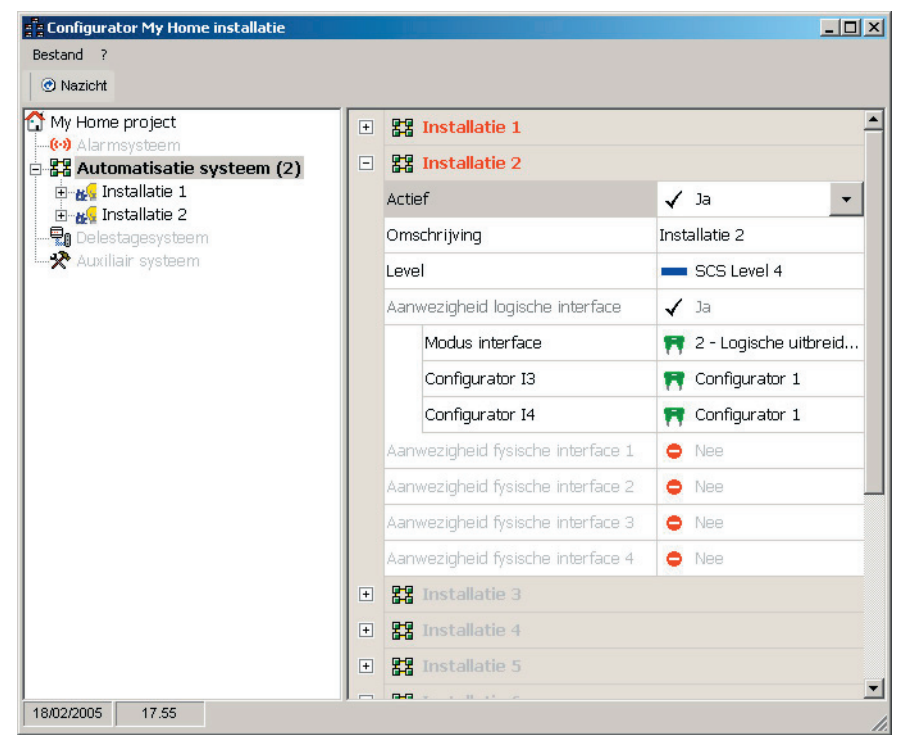

Voor iedere installatie moeten de volgende gegevens bepaald worden:

- Omschrijving
  - De installatie terug benoemen voor een gemakkelijke identificatie
- Level

Van default "Niveau SCS 4", (niet wijzigbaar)

Modus interface

Van default "2 - Logische expansie", (niet wijzigbaar)

Configurator I3

De waarde van de configurator selecteren ingevoerd in de stand "I3" van de interface.

Configurator I4

De waarde van de configurator selecteren ingevoerd in de stand "14" van de interface.

De Actieve installaties worden gevisualiseerd in het boomvormig menu, door bijvoorbeeld te klikken op Installatie 1, wordt in de rechter zone het masker van de Milieus van 1 tot 9 gevisualiseerd, waarin het mogelijk is aan ieder Milieu een beschrijving toe te wijzen.

| Configurator My Home installatie |   |              |        | _ 🗆 🗙 |
|----------------------------------|---|--------------|--------|-------|
| Bestand ?                        |   |              |        |       |
| @ Nazicht                        |   |              |        |       |
| My Home project                  | - | 🞎 Zone 1     |        | -     |
| 🖻 👪 Automatisatie systeem (2)    |   | Omschrijving | Zone 1 |       |
| Installatie 1                    | Ð | 🕰 Zone 2     |        |       |
|                                  |   | Omschrijving | Zone 2 |       |
|                                  |   | 🕰 Zone 3     |        |       |
|                                  |   | Omschrijving | Zone 3 |       |
|                                  | • | 🚜 Zone 4     |        |       |

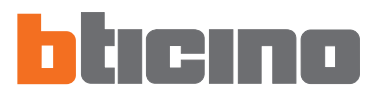

### 5.2.3 - Zone

| ome project              |   | - Toestel 1 (A=1 PL= | 1) - Toestel | 1         |
|--------------------------|---|----------------------|--------------|-----------|
| utomatisatie systeem (2) |   | Aanwezig             | 1            | Ja        |
| Installatie 1 (1)        |   | Type toestel         | _            | Onbepaald |
| A Zone 1 (1)             |   | Omschrijving         | Toe          | stel 1    |
| 🚯 Zone 2<br>🚯 Zone 3     |   | Mode                 | =            | Geen      |
| Zone 4                   |   | Groep 1              | 17           | Geen      |
| \$ Zone 5<br>\$ Zone 6   |   | Groep 2              |              | Geen      |
|                          |   | Groep 3              | 17           | Geen      |
|                          |   | Nota                 |              |           |
|                          | + | Toestel 2 (A=1 PL=   | 2) - Toestel | 2         |
|                          | + | Toestel 3 (A=1 PL=   | 3) - Toestel | 3         |
| r systeem                | + | Toestel 4 (A=1 PL=   | 4) - Toestel | 4         |
|                          | + | Toestel 5 (A=1 PL=   | 5) - Toestel | 5         |
|                          | + | Toestel 6 (A=1 PL=   | 6) - Toestel |           |
|                          | + | Toestel 7 (A=1 PL=   | 7) - Toestel | 7         |
|                          | + | Toestel 8 (A=1 PL=   | 8) - Toestel |           |

Wanneer men klikt op "Zone 1" in het hiërarchisch menu, verschijnt het beeldscherm van configuratie.

Voor ieder milieu moeten de karakteristieken bepaald worden van iedere inrichting actuator:

### Aanwezig

De aanwezigheid bepalen van de inrichting. Indien men "Ja" kiest, zullen de volgende rubrieken geactiveerd worden:

### Type toestel

Er worden verschillende typologieën van inrichtingen voorgesteld, te selecteren in functie van het voorzien gebruik. Men kan bepalen of de inrichting functies van ON/

OFF (Lichten), functies van bewegingssysteem (Automatisering) moet uitvoeren ofwel of het een inrichting Centrale unit scenario's is.

### Omschrijving

Staat toe een beschrijving in te voeren voor de geselecteerde inrichting.

Mode

Bepalen of de actuator zich in de modaliteit "PUL" bevindt (configurator PUL in de behuizing M).

### • Groep 1 - 3

Het toebehoren van de actuator tot een groep in de installatie Automatisering bepalen (geïdentificeerd door de configurator in de stand G van de actuator). Het is mogelijk te bepalen tot een maximum van drie groepen tegelijkertijd in functie van de typologie van de inrichting.

### Nota

Eventuele opmerkingen invoeren m.b.t. de actuator.

### 5.2.4 - Groepen

Wanneer men klikt op de rubriek "groepen" in het hiërarchisch menu, verschijnt het beeldscherm waarin de namen moeten ingevoerd worden van de Groepen bepaald in de fase van configuratie van de Milieus.

| Configurator My Home installatie |               |         |          |
|----------------------------------|---------------|---------|----------|
| Bestand ?                        |               |         |          |
| ⑦ Nazicht                        |               |         |          |
| My Home project                  | 🤮 Groep 1     |         | <u> </u> |
| Automatisatie systeem (2)        | Omschrijving  | Groep 1 |          |
| E M Installatie 1 (1)            | 🤮 Groep 2     |         |          |
| 20ne 1 (1)                       | Omschrijving  | Groep 2 |          |
| - 🔥 Zone 2<br>- 🏠 Zone 3         | 🤮 Groep 3     |         |          |
| Zone 4                           | Omschrijving  | Groep 3 |          |
| Zone 5                           | 🤮 Groep 4     |         |          |
| - 🖓 Zone 7                       | Omschrijving  | Groep 4 |          |
| - 🖓 Zone 8<br>- 🖓 Zone 9         | 🤮 Groep 5     |         |          |
| Groep                            | Omschrijving  | Groep 5 |          |
|                                  | 😪 Groep 6     |         |          |
| LX Auxiliair systeem             | Omschrijving  | Groep 6 |          |
|                                  | 🤮 Groep 7     |         |          |
|                                  | Omschrijving  | Groep 7 |          |
|                                  | 🤮 Groep 8     |         |          |
|                                  | Omschrijving  | Groep 8 |          |
| 18/02/2005 17.57                 | <b>•</b> •••• |         | •<br>//  |

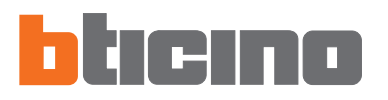

### 6. Editor Scenario's

In dit hoofdstuk worden de operaties beschreven noodzakelijk voor de creatie van een Collectie van Scenario's middels de applicatie "**Editor Scenario's**".

### 6.1 Creatie en wijziging van een Collectie

Om een Collectie te creëren of te wijzigen, moet men in het gedeelte **Editor Scenario's** komen.

De rubriek "Setup" selecteren in de hiërarchische structuur links.

| 🔮 TiMH200 - Configurator Btic | cino Web Server      |
|-------------------------------|----------------------|
| Bestand Gereedschap Taal ?    |                      |
|                               |                      |
| Mijn Huis                     | Setup - MH200        |
| Ethernet                      | Beschikbare diensten |

Klikken op de drukknop "Configureren", in het masker "Beschikbare

| Beschikbare diensten                   |
|----------------------------------------|
|                                        |
| Myhome Web portaal                     |
| 🗖 WEB pagina's                         |
| 🗖 Bewaking en plaatselijke bedieningen |
| Scenario editor Configureren           |
|                                        |

De volgende melding wordt gevisualiseerd:

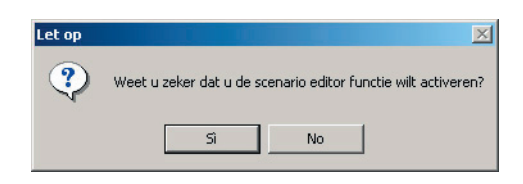

Klikken op "Ja" om in het gedeelte Editor Scenario's te komen.

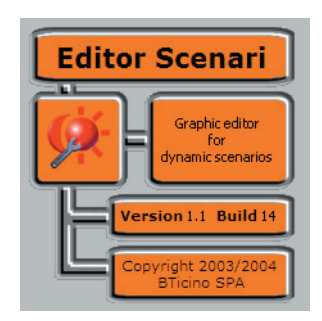

### 6.1.1 - Hoofdbeeldscherm en relatieve menu's

De hoofdfunctie uitvoerbaar met Editor Scenario's kan geselecteerd worden door de rolmenu's te openen e de verschillende rubrieken te selecteren. Verschillende functies kunnen geselecteerd worden zowel met een dubbele klik in de geïnteresseerde zone als vanuit de rolmenu's.

Bijvoorbeeld: om een nieuw scenario te creëren kunnen we een dubbele klik uitvoeren in een lege regel van het veld scenario's of de rubriek "Nieuw" selecteren vanuit het rolmenu "Scenario".

Wanneer men in de Editor Scenario's komt, verschijnt het volgend beeldscherm: Veld gegevens collectie Rolmenu

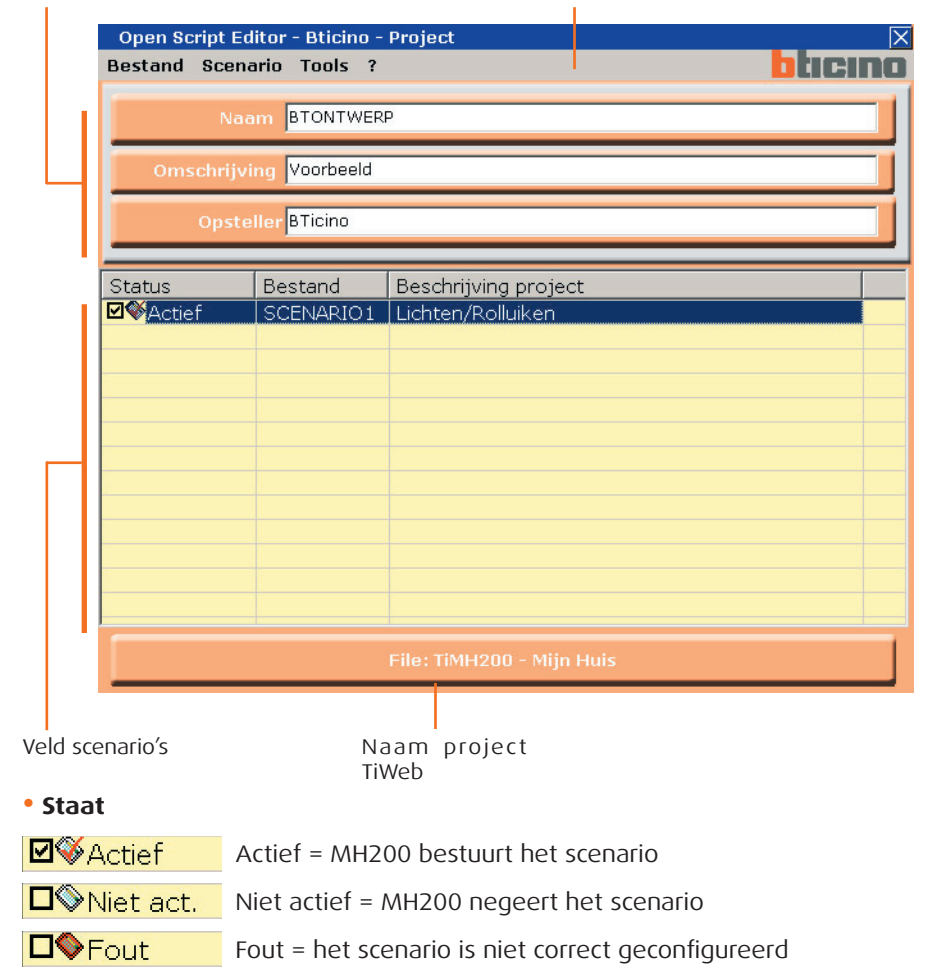

### Menu "Collectie"

| Open Script Edito | Editor - Bticino - Project |  |  |  |  |  |  |  |
|-------------------|----------------------------|--|--|--|--|--|--|--|
| Bestand Scenario  | o Tools ?                  |  |  |  |  |  |  |  |
| Opslaan           |                            |  |  |  |  |  |  |  |
| Importeren        | BTONTWERP                  |  |  |  |  |  |  |  |
| Afsluiten         | Voorbeeld                  |  |  |  |  |  |  |  |

### • Opslaan

slaagt de collectie op binnen in het project van TiMH200.

### Invoeren

voert scenario's in uit een bestaande collectie (file .osj).

• Exit

verlaat het gedeelte Editor Scenario's en keert terug in het programma TiMH200.

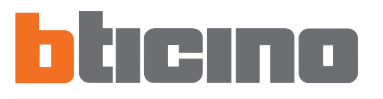

### Menu "Scenario"

| Open Sc | Open Script Editor - Bticino - Project |  |  |  |  |  |  |
|---------|----------------------------------------|--|--|--|--|--|--|
| Bestand | Scenario Tools ?                       |  |  |  |  |  |  |
|         | Nieuw Ctrl+N                           |  |  |  |  |  |  |
|         | Wijzigen F2                            |  |  |  |  |  |  |
|         | Verwijderen                            |  |  |  |  |  |  |
| Oms     | Importeren                             |  |  |  |  |  |  |
|         |                                        |  |  |  |  |  |  |
|         | Exporteren                             |  |  |  |  |  |  |
|         |                                        |  |  |  |  |  |  |

### • Nieuw

creëert een nieuw scenario. Deze operatie stemt overeen met een dubbele klik in een lege regel van het veld scenario's.

### • Wijzigen

opent het venster voor de wijziging van het geselecteerd scenario of om er een nieuw te configureren.

### • Verwijderen

elimineert het geselecteerd scenario tussen diegene die aanwezig zijn in het Veld Scenario's.

### • Importeren

importeert een scenario (file .osx)

### • Exporteren

exporteert scenario (file .osx)

### Menu "Tools"

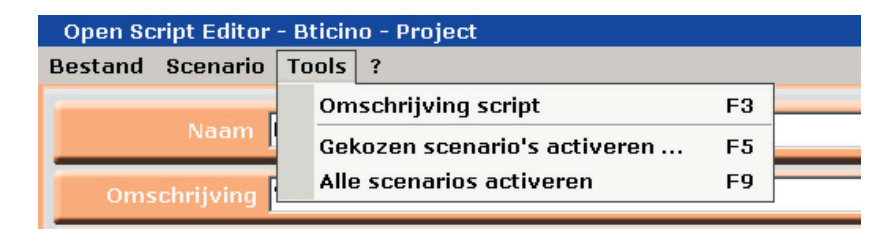

### Omschrijving scenario

staat toe een beschrijving van het geselecteerd scenario in te voeren.

### • Gekozen scenario's activeren

activeert de geselecteerde scenario's tussen diegene die aanwezig zijn in het Veld Scenario's.

### Alle scenario activeren

activeert alle scenario's tussen diegene die aanwezig zijn in het Veld Scenario's.

### Мепи "?"

| Open Script Editor - Bticino - Project |          |        |     |                 |  |  |
|----------------------------------------|----------|--------|-----|-----------------|--|--|
| Bestand                                | Scenario | Tools  | ?   |                 |  |  |
| -                                      |          |        |     | Informatie over |  |  |
|                                        | Naam     | втонти | VER | P               |  |  |

### • Informatie over ...

visualiseert enkele informaties over het programma, zoals de versie van het software.

### 6.1.2 - De collectie opslaan

Om de lopende collectie op te slaan in het project van TiMH200, uit het menu Collectie de rubriek Opslaan selecteren.

| Open Script Editor - Bticino - Projec |                          |           |  |  |  |  |  |
|---------------------------------------|--------------------------|-----------|--|--|--|--|--|
| Bestand                               | Bestand Scenario Tools ? |           |  |  |  |  |  |
| Opslaa                                | n                        |           |  |  |  |  |  |
| Import                                | eren                     |           |  |  |  |  |  |
| Afsluite                              | en                       | Voorbeeld |  |  |  |  |  |

### 6.1.3 - Scenario's uit een collectie importeren

Het is mogelijk scenario's te importeren uit een andere collectie. Uit het menu "Collectie" de rubriek "Importeren" selecteren, de file van de collectie selecteren van waaruit men een scenario wenst te importeren, het volgend masker zal verschijnen:

| Scenario editor - project importeren |                      |  |  |  |  |  |  |
|--------------------------------------|----------------------|--|--|--|--|--|--|
| File                                 | Beschrijving project |  |  |  |  |  |  |
| <b>D</b> INGANG                      | ingang in huis       |  |  |  |  |  |  |
| □<br>S NACHT                         | scenario's nachts    |  |  |  |  |  |  |
|                                      |                      |  |  |  |  |  |  |
|                                      |                      |  |  |  |  |  |  |
|                                      |                      |  |  |  |  |  |  |
|                                      |                      |  |  |  |  |  |  |
|                                      |                      |  |  |  |  |  |  |
|                                      |                      |  |  |  |  |  |  |
|                                      |                      |  |  |  |  |  |  |
|                                      |                      |  |  |  |  |  |  |
|                                      |                      |  |  |  |  |  |  |
|                                      |                      |  |  |  |  |  |  |
|                                      |                      |  |  |  |  |  |  |
|                                      | Annuleren Ok         |  |  |  |  |  |  |
|                                      |                      |  |  |  |  |  |  |

Het vakje links van de te importeren scenario's aanstrepen en op OK klikken. De scenario's zijn nu beschikbaar in onze collectie.

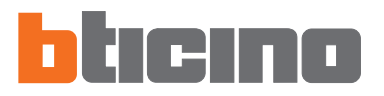

### 6.2 - Creatie en wijziging van een Scenario

Om een scenario te creëren, uit het "Scenario" (hoofdmasker) de rubriek "Nieuw" selecteren (ofwel een dubbele klik uitvoeren in de zone scenario's).

Het volgend venster verschijnt waar de naam van het scenario moet ingevoerd worden.

| Geef nieuwe n | aam voor tijdelijk bestand |
|---------------|----------------------------|
|               | SCENARIO1                  |
|               | Annularan OK               |

Het is bovendien mogelijk een beschrijving in te voeren door uit het menu "Instrumenten" de rubriek "Beschrijving scenario" te selecteren of door te klikken in het veld "Beschrijving Scenario".

| Voer de besch | rijving van het script in |  |
|---------------|---------------------------|--|
|               | Lichten/Rolluiken         |  |
|               |                           |  |

Om in het beeldscherm te komen van de configuratie van het scenario, uit het menu Scenario de rubriek "Wijzigen" selecteren ofwel een dubbele klik uitvoeren in de regel van het scenario (alleen op de eerste twee kolommen).

### 6.2.1 - Hoofdbeeldscherm en desbetreffende menu's

Een scenario wordt geconfigureerd middels het volgend masker:

| Rolmenu |            |              |          | Veld f            | amilies  |            | Veld c | onderdele    | 9N         | Verwijder     |
|---------|------------|--------------|----------|-------------------|----------|------------|--------|--------------|------------|---------------|
|         |            |              |          |                   |          |            |        |              |            |               |
| Scen    | ario edito | or - SCENA   | RIO1     |                   |          |            |        |              |            | X             |
| Besta   | and Too    | ls ?         |          |                   |          |            |        |              |            | blicino       |
|         |            |              |          |                   | Fa       | milie      |        |              |            | 1             |
|         | ON/OFF     | Motoren      | Scenari  | Scenario<br>bed   | Tijd     | AUX        | Alarm  | Delestage    | Thermore   | gMuziekdistr. |
|         | $\square$  |              | als.     |                   | 6        |            | (A.A)  |              | 0=         |               |
|         |            | <b>↑</b> ↓   | -02      | 121               |          | 22         | ((•))  | 5            | 6          | 5             |
|         |            |              | -        | Or                | derdelen |            |        |              |            | Verwijder     |
|         | Rolluik    | Gordijn      | Garage   | Hekken/<br>ingang | Groepen  |            |        |              |            |               |
|         |            |              |          | in hi             |          |            |        | 1            |            | 10/           |
|         |            |              |          |                   | <b>↓</b> |            |        |              |            |               |
| Als     | volgende   | e aktie zicl | h voorda | et                | Logisch  | e functies |        |              | Alleen     | als           |
|         |            | RIO1         |          | or                | IR       | and AND    |        | 6            | inse dag   |               |
|         | 1          |              |          |                   |          |            |        | Ie           | dere dag   |               |
|         |            |              |          | The state         | AUX 1    |            |        |              | ilise jaar |               |
|         |            |              |          | Toff              |          |            |        |              |            |               |
|         |            |              |          |                   |          |            |        |              |            |               |
|         |            |              |          |                   |          |            |        |              |            |               |
|         |            |              |          |                   |          |            |        |              |            |               |
|         |            |              |          |                   |          |            |        |              |            |               |
|         |            |              |          |                   | Stop     | pen als    |        |              |            |               |
|         | lichten    | rolluiken    |          |                   |          |            |        |              |            |               |
|         |            |              |          |                   |          |            |        |              |            |               |
|         | IO N       | OPEN         |          |                   |          |            |        |              |            |               |
|         |            |              | 🗖 Herh   | alen              | Uitv     | deren      | Uitvoe | eren bij ops | tarten to  | estel 🗖       |
|         |            |              |          |                   |          |            |        |              |            |               |
|         |            | Vel          | d ″uitv  | oeren″            |          |            |        | Vel          | d "allee   | n als″        |
|         |            |              |          | 00.011            |          |            |        | Ver          | s shee     |               |
| Veld "  | als vol    | gende a      | ktie     | N N               | veld "st | oppen al   | ls″    |              |            |               |
| Z       | ich voc    | ordoet"      |          |                   |          |            |        |              |            |               |

In het rolmenu zijn de volgende bedieningen aanwezig:

### Menu "Collectie"

| Scenario editor - SCENARIO | 1    |                  |      |
|----------------------------|------|------------------|------|
| Bestand Tools ?            |      |                  |      |
| Opslaan script Ctrl+S      |      |                  | Fā   |
| Afsluiten                  | ario | Scenario<br>bed. | Tijd |
|                            | ġ    |                  |      |

### • Scenario opslaan

slaagt het lopend scenario op

### Afsluiten

verlaat dit gedeelte van wijziging en keert terug naar het hoofbeeldscherm van de Editor Scenario's

### Menu "Tools"

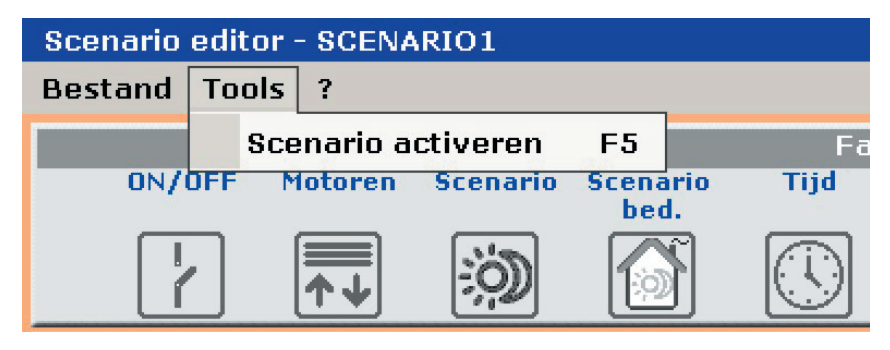

• Scenario activeren

activeert het lopend scenario

### Menu "?"

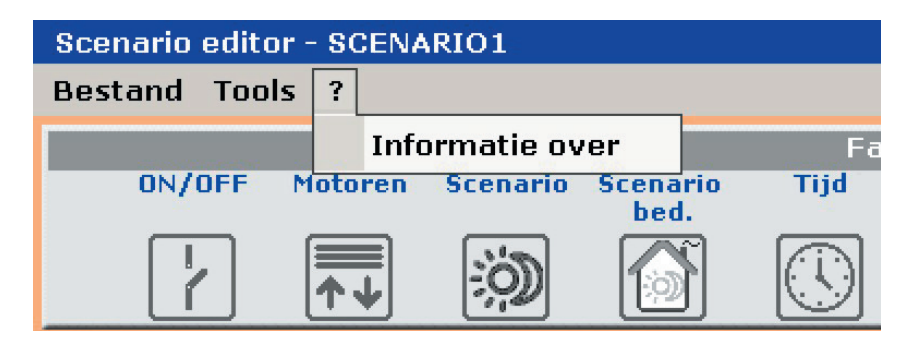

• Informatie over ...

visualiseert enkele informaties over het programma

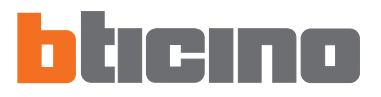

### 6.2.2 - Een scenario configureren

In de eerste twee velden van het beeldscherm scenario, zijn enkele voorwerpen beschikbaar onderverdeeld per functies My Home.

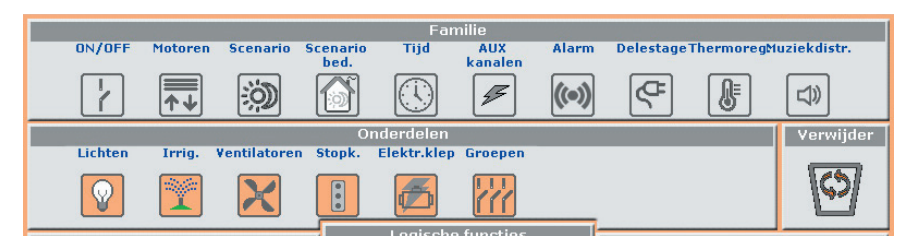

Om een scenario te configureren middels "drag and drop" de iconen van de voorwerpen meeslepen in de verschillende onderstaande velden.

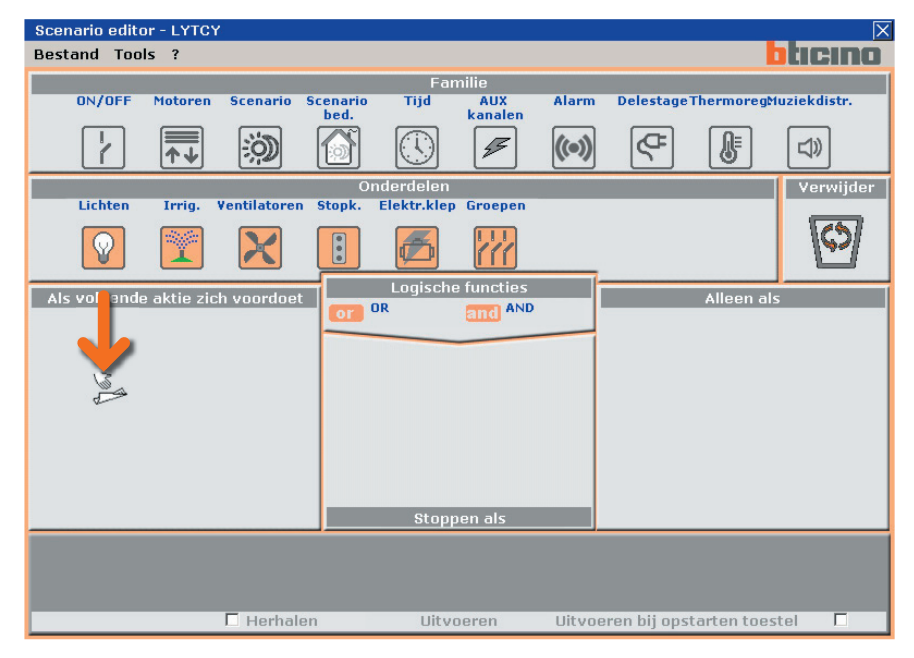

Op basis van het veld waarin het meegesleept wordt, neemt het voorwerp een bepaalde functie aan en in het bijzonder:

- In het veld "als volgende aktie zich voordoet", bepaalt het voorwerp de gebeurtenis die het scenario zal activeren
- In het veld "stoppen als", bepaalt het voorwerp de gebeurtenis die de uitvoering van het scenario zal blokkeren
- In het veld "alleen als", bepaalt het voorwerp een beperking van de uitvoering van het scenario (zoals een tijdsperiode of een staat van een inrichting).
- In het veld "uitvoeren", bepaalt het voorwerp de ingreep of de sequens van ingrepen die moeten uitgevoerd worden. Dit veld is het enige dat verplicht is.

Indien een voorwerp wordt meegesleept in een niet pertinente zone, neemt de icoon van de mouse de volgende vorm 🚫 aan om aan te duiden dat de operatie niet geldig is.

Middels de iconen **or** en **and** is het mogelijk de voorwerpen te verbinden die aanwezig zijn in het veld "**alleen als**". Op deze manier is het mogelijk scenario's te bepalen die geactiveerd kunnen worden op voorwaarde dat er zich een of alle gebeurtenissen voordoen aangegeven in het veld "alleen indien". Het zal bijvoorbeeld mogelijk zijn de irrigatie van de tuin te activeren alleen indien de verlichting uitgeschakeld is en indien het avond is.

De voorwerpen kunnen geëlimineerd worden door ze te verplaatsen in het veld "verwijder".

### 6.2.3 - Families/Voorwerpen

In het veld "**Families**" zijn de iconen van de functies My Home aanwezig. Wanneer men klikt op de icoon van een functie (vb.: ON/OFF), in het veld "**Onderdelen**" worden de Voorwerpen gevisualiseerd die de gekozen familie samenstellen.

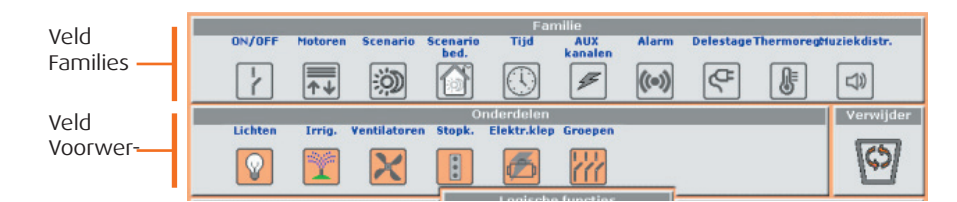

Wanneer men het Voorwerp (vb.: Lamp) meesleept middels "drag and drop", in het gewenst Veld (vb.: wanneer het zich voordoet), wordt bij het loslaten van de toets van de mouse een masker geopend voor de configuratie van het meegesleept Voorwerp.

| Open Script Editor - Bticino |              |  |  |  |  |  |  |
|------------------------------|--------------|--|--|--|--|--|--|
| Systeem                      | ON/OFF       |  |  |  |  |  |  |
| Omschrijving                 | LICHT INGANG |  |  |  |  |  |  |
| Aktie                        | ON 💌         |  |  |  |  |  |  |
| Onderdeel                    | Actuator 11  |  |  |  |  |  |  |
| Niveau                       | Geen         |  |  |  |  |  |  |
| Interface                    |              |  |  |  |  |  |  |
|                              | Annuleren OK |  |  |  |  |  |  |

De maskers en de gevraagde gegevens voor de configuratie kunnen variëren in functie van het type van Voorwerp en van het veld waarin het voorwerp meegesleept wordt.

Om het Voorwerp te configureren, de gegevens selecteren uit de schuifmenu's voorgesteld in het masker van configuratie, op OK drukken om te bevestigen.

Het geconfigureerd Voorwerp wordt gevisualiseerd in het gekozen veld met een grafische icoon die de staat of de toegewezen functie ervan aanduidt.

| Scenario edit | or - SCENA  | ARIO1            |                  |             |                |       |           |           | X            |
|---------------|-------------|------------------|------------------|-------------|----------------|-------|-----------|-----------|--------------|
| Bestand Too   | ols ?       |                  |                  |             |                |       |           |           | ticino       |
|               | 201 10      | Caretary and the |                  | Fai         | nilie          |       |           |           |              |
| ON/OFF        | Motoren     | Scenario         | Scenario<br>bed. | Tijd        | AUX<br>kanalen | Alarm | Delestage | Thermoreg | luziekdistr. |
| 7             | <b>▲</b>    | Ì                |                  |             | <u>s</u>       | ((•)) | ¢         |           |              |
|               |             | n an teann       | Or               | nderdelen   |                |       |           |           | Verwijder    |
| Lichten       | Irrig.      | Ventilatorer     | Stopk.           | Elektr.klep | Groepen        |       |           |           |              |
|               |             | X                |                  |             | <b>}</b>       |       |           |           | 0            |
| Als volgend   | o aktio zic | h voordoet       |                  | Logisch     | e functies     |       |           | Alleen al | 5            |
|               | TINGANG     |                  |                  | JR          | and AND        |       |           |           |              |

Op de volgende pagina's worden de Voorwerpen getoond die toebehoren aan de afzonderlijke Families van functies My Home met het desbetreffend masker van con-

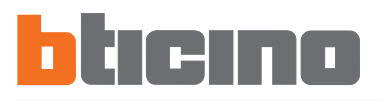

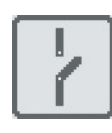

### Familie On/Off

Deze familie bevat alle voorwerpen die staten van ON en OFF kunnen hebben. Maken deel uit van deze familie:

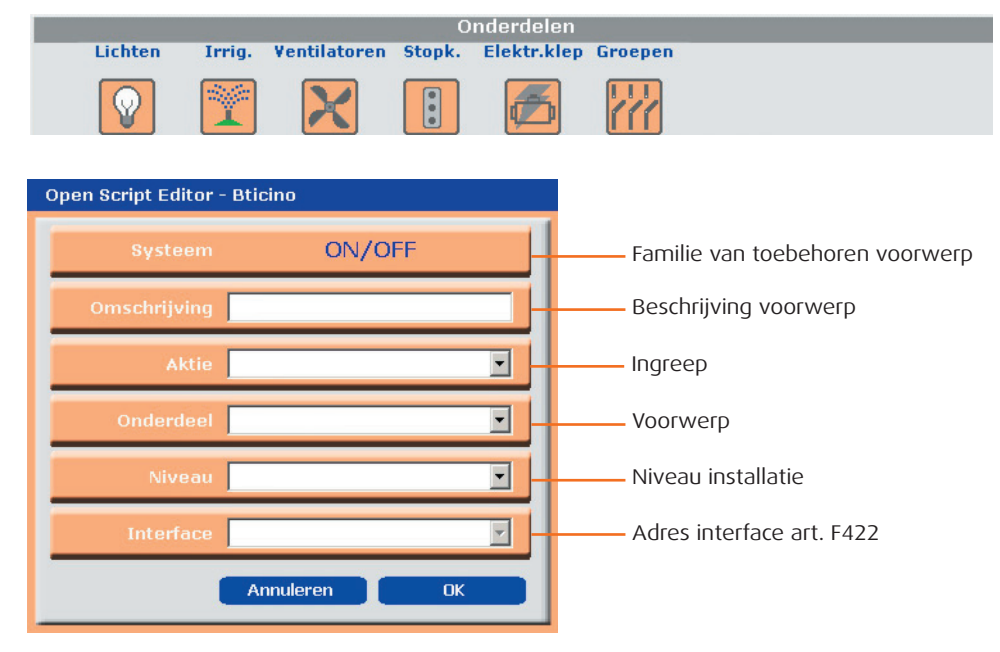

Het voorwerp "Gehelen" beeldt een groepering van actuators af die behoren tot een specifiek Milieu, Groep of die beantwoorden aan een Algemene bediening.

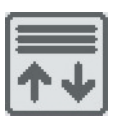

### Familie Motoren

Deze familie bevat de voorwerpen die de staten van OP en NEER kunnen hebben ofwel OPEN en SLUIT.

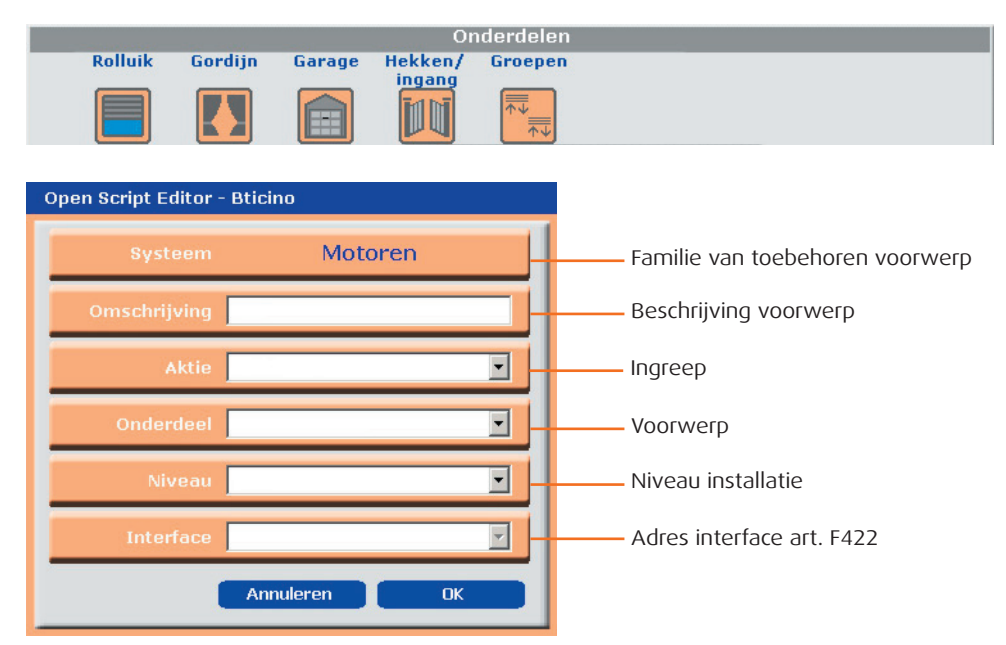

Het voorwerp "Gehelen" beeldt een groepering van actuators af die behoren tot een specifiek Milieu, Groep of die beantwoorden aan een Algemene bediening.

# **TiMH200**

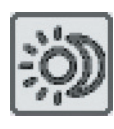

### Familie Scenario's

Deze familie identificeert een voorwerp dat in staat is scenario's te genereren, zoals de Centrale unit art. N4681 ofwel l'art. F420.

|                    | Onderd       | elen                                 |
|--------------------|--------------|--------------------------------------|
| Scenario (         |              |                                      |
| Open Script Editor | - Bticino    |                                      |
| Systeem            | Scenario     | Familie van toebehoren voorwerp      |
| Omschrijving       |              | Beschrijving voorwerp                |
| Aktie              | Scenario 1   | Ingreep (nummer van het te activerer |
| Onderdeel          | Centrale 01  | Voorwerp                             |
| Niveau             | Geen         | Niveau installatie                   |
| Interface          | V            | Adres interface art. F422            |
|                    | Annuleren OK |                                      |

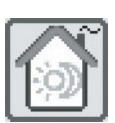

### Familie Bediening Scenario

Deze familie bevat de bediening geconfigureerd in de modaliteit CEN.

| Onderdelen         |               |                                 |  |
|--------------------|---------------|---------------------------------|--|
| Bediening          |               |                                 |  |
|                    |               |                                 |  |
| Open Script Editor | - Bticino     |                                 |  |
|                    |               |                                 |  |
| Systeem            | Scenario bed. | Familie van toebehoren voorwerp |  |
| Omschrijving       |               | Beschrijving voorwerp           |  |
| Aktie              | Drukknop 1    | Ingreep                         |  |
| Onderdeel          | Commando 10   | – Voorwerp                      |  |
| Niveau             | Geen          | Niveau installatie              |  |
| Interface          | <b></b>       | Adres interface art. F422       |  |
|                    | Annuleren OK  |                                 |  |

Voor bijkomende details m.b.t. deze modaliteit, zie de "Installatiehandleiding van de Programmeur scenario's art. MH200.

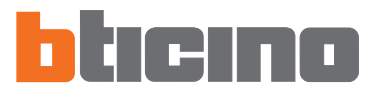

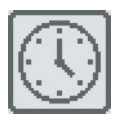

### Familie Tijd

Deze familie bevat de voorwerpen die toestaan een tijdsperiode te specificeren. De maskers van configuratie van de voorwerpen die tot deze familie behoren variëren in functie van het geselecteerd Voorwerp en van het veld van plaatsing.

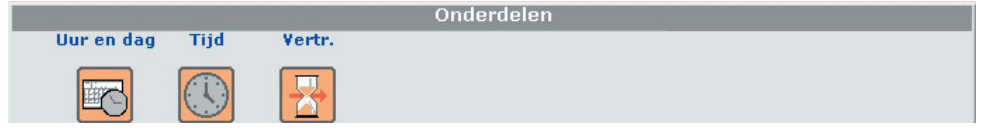

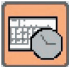

### Voorwerp Uur en dag

Indien het voorwerp wordt meegesleept in de velden "Wanneer het zich voordoet" ofwel "Stopt indien het zich voordoet" verschijnt het volgend masker, waarin het mogelijk is het uur en de datum van begin van het scenario te configureren.

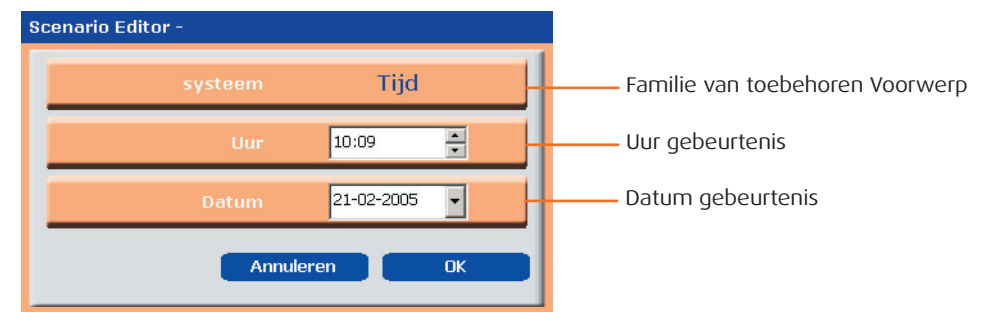

Indien het voorwerp wordt meegesleept n het veld "Alleen indien" wordt het volgend masker van configuratie voorgesteld onderverdeeld in drie gescheiden zones, waarin het mogelijk is een tijdsinterval te bepalen waarin het scenario moet uitgevoerd worden.

| Scenario Editor -                                                      |                 |                    |
|------------------------------------------------------------------------|-----------------|--------------------|
| systeem Tijd                                                           |                 |                    |
| Uren                                                                   | Dagen           |                    |
| Enkel uur Tijdsspanne Altijd<br>Van uur: 10:09 ×<br>v Tot uur: 12:09 × | Ma<br>Do<br>Zon | Di Woe<br>Vrij Zat |
| Periode van de dag                                                     |                 |                    |
| Altijd Periode                                                         |                 |                    |
| Annul                                                                  | eren            | ОК                 |

### Uren

**Enkel uur**: wanneer men op deze drukknop klikt, wordt het veld "Van Uur" geactiveerd waarin het mogelijk is het uur op de minuut na te specificeren waarop het scenario moet werken.

**Tijdspanne**: wanneer men op deze drukknop klikt worden de velden "Van Uur" en "Tot Uur" geactiveerd waarin het mogelijk is een tijdspanne te specificeren waarin het scenario moet uitgevoerd worden.

Altijd: wanneer men op deze drukknop klikt worden de velden "Van Uur" en "Tot Uur" gedeactiveerd. De uurplanning dekt alle 24 uren.

### Dagen

In deze zone is het mogelijk de dagen van de week te selecteren waarop het scenario moet uitgevoerd worden.

Wanneer men klikt op een dag van de week wordt deze groen gekleurd en dit betekent dat het scenario niet zal uitgevoerd worden op deze dag.

### Periode van de dag

**Periode**: wanneer men op deze drukknop klikt worden de velden "Van Datum" en "Tot Datum" geactiveerd waarin het mogelijk is de tijdsperiode van geldigheid van het scenario te specificeren.

**Altijd**: wanneer men op deze drukknop klikt worden de velden "Van Datum" en "Tot Datum" gedeactiveerd. In dit geval zal het scenario altijd actief zijn.

# TiMH200

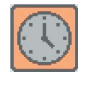

### Voorwerp Uur

Indien het voorwerp wordt meegesleept in de velden "Wanneer het zich voordoet" ofwel "Stopt indien het zich voordoet" verschijnt het volgend masker, waarin het mogelijk is het uur van begin van het scenario te bepalen.

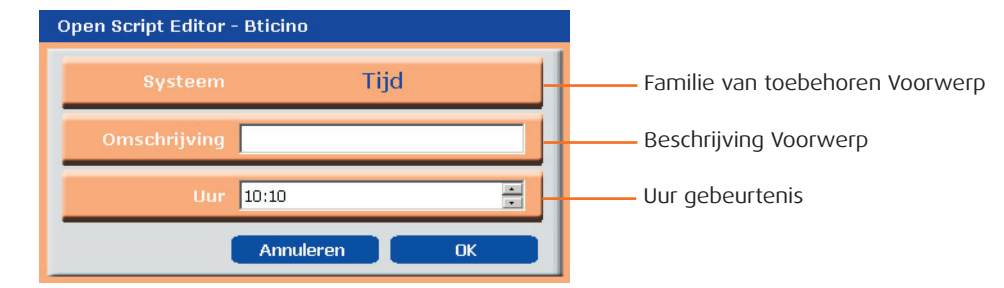

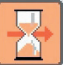

### **Voorwerp Vertraging**

Dit Voorwerp specificeert een wachttijd vóór de uitvoering van een nieuwe ingreep; kan alleen meegesleept worden in het veld "Voer uit".

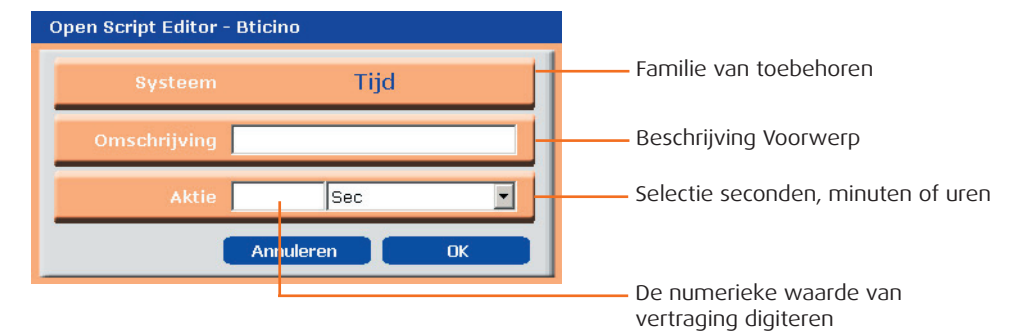

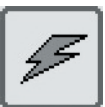

### Familie AUX kanalen

Deze familie identificeert een voorwerp bestaande uit de bediening ON en OFF bestuurd op een van de 9 hulpkanalen

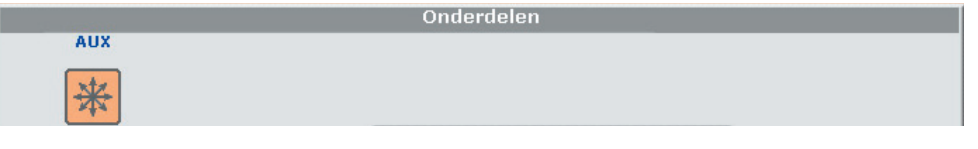

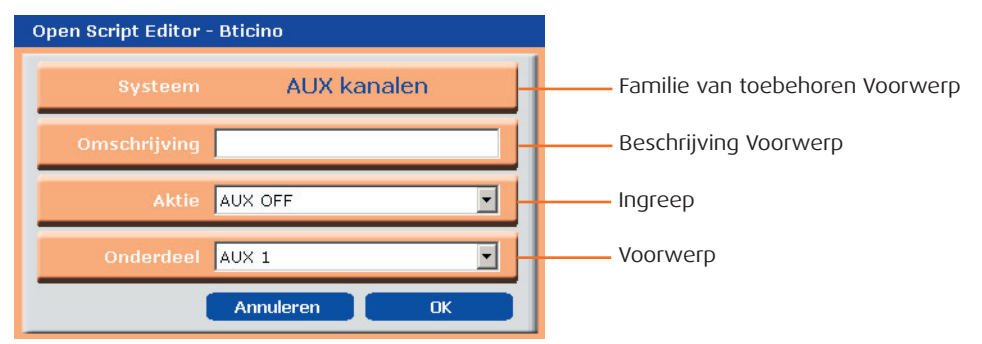

### **De Families:**

Inbraakalarm, Controle belastingen, Thermische regeling en Muziekdistributie zijn specificaties voor toekomstige functies, en kunnen dus niet geselecteerd worden voor de configuratie.

Alarm DelestageThermoregMuziekdistr.

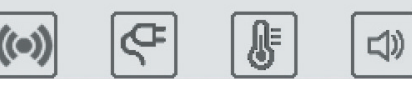

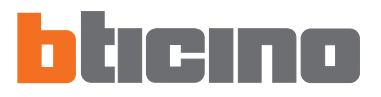

### 6.2.4 - Velden van invoer

### Wanneer het zich voordoet

In dit veld is het mogelijk **de gebeurtenis die het scenario zal activeren** te bepalen. Het is mogelijk meerdere gebeurtenissen in te voeren, in dit geval zullen ze met elkaar verbonden zijn door een logische OR, d.w.z. het scenario zal geactiveerd worden indien zich de ene of de andere voordoet.

| Als volgende aktie zich voordoet | Logische functies<br>or DR and AND | Alleen als                     |
|----------------------------------|------------------------------------|--------------------------------|
|                                  |                                    |                                |
| E Herhalen                       | Uitvoeren Uitvo                    | eren bij opstarten toestel 🛛 🗖 |

**Voorbeeld:** scenario geactiveerd door het aangaan van een lamp ofwel wanneer er zich een gebeurtenis voordoet bestuurd door een hulpkanaal.

### Stopt indien het zich voordoet

In dit veld is het mogelijk **de gebeurtenis die de uitvoering van het scenario zal blokkeren** te bepalen.

Zoals voor het vorig veld in het geval van meerdere gebeurtenissen, zullen deze met elkaar verbonden zijn door een logische OR, d.w.z. het scenario zal geblokkeerd worden door een gebeurtenis of door andere .

| Als volgende aktie zich voordoet | Logische functies<br>of OR and AND | Alleen als                      |
|----------------------------------|------------------------------------|---------------------------------|
|                                  | AUX 1                              |                                 |
|                                  | Stonnon als                        |                                 |
|                                  | ocuppen as                         |                                 |
| ☐ Herhalen                       |                                    | oeren bij opstarten toestel 🛛 🗖 |

**Voorbeeld:** scenario geblokkeerd door de deactivering (OFF) van een inrichting die een inlichting genereert op een hulpkanaal.

### Alleen indien

# In dit veld is het mogelijk een of meerdere gebeurtenissen die de uitvoering van het scenario zullen conditioneren te bepalen.

Het scenario zal alleen uitgevoerd worden indien de gebeurtenissen aanwezig in dit veld zich hebben voorgedaan. In het geval van meerdere gebeurtenissen, moeten ze met elkaar verbonden zijn middels de logische operators "OR" en "AND".

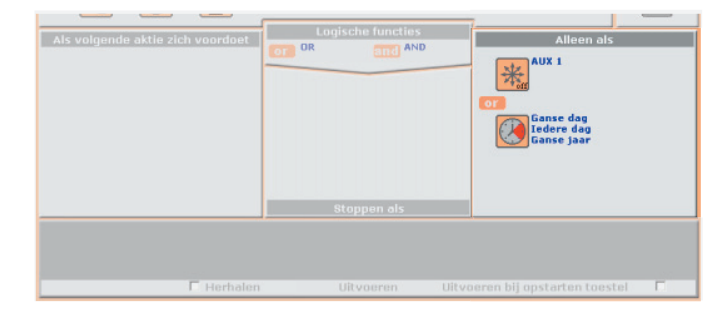

### Uitvoeren

In dit veld wordt bepaald **welke ingrepen het scenario uitvoert** eens dat het geactiveerd is. Het scenario zal de ingrepen uitvoeren die aanwezig zijn in de volgorde van invoer in het veld.

Om een voorwerp in te voeren tussen twee reeds aanwezige voorwerpen, is het voldoende het mee te slepen tussen de twee (er zal een verticale balk verschijnen om de stand van invoer aan te wijzen).

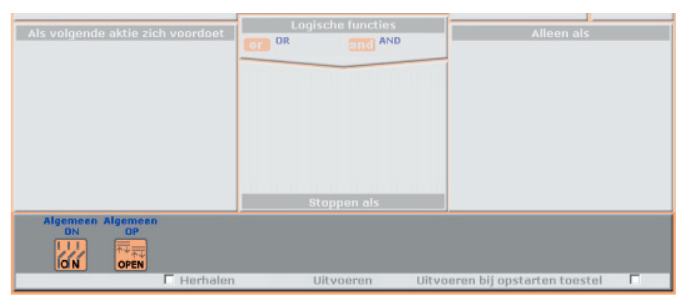

**Voorbeeld:** de uitvoering van het scenario zal een bediening activeren (Algemeen ON) naar alle actuators die behoren tot de Familie ON/OFF en een bediening (Algemeen OP) naar alle actuators van de Familie Motoren.

### **Operators**

Om meerdere gebeurtenissen met elkaar te verbinden in het veld "Alleen als", de iconen om en and aanwezig in het veld "Operators" meeslepen en ze invoeren tussen de Voorwerpen die men wenst te verbinden.

De combinatie tussen de gebeurtenissen volgt de wiskundige regels, d.w.z. de operators and zullen de voorang hebben op de operators or.

Bijvoorbeeld, wanneer men de gebeurtenissen A, B, C, D met elkaar verbindt volgens de volgende logica:

### A and B or C and D

zal de volgorde van controle van de gebeurtenissen de volgende zijn:

A and B en C and D, dus on tussen de twee resultaten.

| Als volgende aktie zich veordoet | Logische functies | Alleen als<br>10.30-11.30<br>H 0 W 0 V -<br>F 0 W 0 V -<br>Toti24.12.04<br>Toti24.12.04<br>MGANG |
|----------------------------------|-------------------|--------------------------------------------------------------------------------------------------|
|                                  |                   |                                                                                                  |
| F Herhalen                       | Uitvoeren Uitvi   | oeren bij opstarten toestel 🛛 🗖                                                                  |

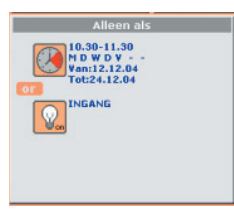

**Voorbeeld:** het scenario zal uitgevoerd worden van 10:30 tot 11:30 uur, van Maandag tot Vrijdag in de tijdsperiode bevat tussen 12.12.04 en 24.12.04; ofwel (voorwaarde van **OP**) wanneer de lamp van de ingang brandt.

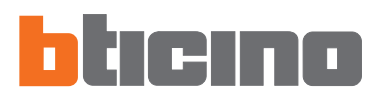

### Herhaal Ingrepen

Dit vakje aanstrepen indien men het bepaald scenario cyclisch wenst te maken : wanneer het scenario de ingrepen aanwezig in het veld "Uitvoeren" beëindigt, vertrekt het terug en voert hierbij de eerste van de regel uit.

🛛 Herhalen 🛛 Uitvoeren 🛛 Uitvoeren bij opstarten toestel 🗖

**Voorbeeld:** we stellen de hypothese dat we het volgend scenario met een tijdsduur van 10 minuten wensen uit te voeren, in de tijdsperiode bevat tussen de uren 20:00 en 22:00: irrigatie tuin + opening rolluiken gelijkvloers + sluiting rolluiken eerste verdieping + aanschakeling lichten tuin.

Indien het vakje "Herhalen" niet wordt aangestreept, wordt de sequens van ingrepen in het veld "Uitvoeren" een enkele keer herhaald, terwijl met het aanstrepen van het vakje de sequens cyclisch herhaald wordt alle 10 minuten van 20:00 tot 22:00 uur. Deze functie kan gebruikt worden om de aanwezigheid van een persoon in huis te simuleren zonder ingewikkelde scenario's met een tijdsduur van verschillende uren te moeten creëren.

### Uitvoeren bij het terug starten van de inrichting

Dit vakje aanstrepen indien men wenst dat, in het geval waarin de Programmeur MH200 uitgeschakeld wordt wegens gebrek aan spanning naar de installatie, het scenario dat op dat ogenblik in uitvoering is, verdergaat bij het terug starten van de inrichting.

| 🗖 Herhalen | Uitvoeren | Uitvoeren bij opstarten toestel | <b>V</b> |
|------------|-----------|---------------------------------|----------|
|            |           |                                 |          |

Bijvoorbeeld voor het scenario van simulatie aanwezigheid dat eerder geïllustreerd werd, zou men ook dit vakje moeten aanstrepen, zodanig dat bij gebrek aan spanning naar de installatie, bij de volgende reset, het scenario de eerder onderbroken uitvoering verder zet.

ctie activeert wordt er een eindeloze cyclus van ingrepen gecreëerd, het is dus belangrijk heel zorgvuldig tewerk te gaan bij de bepaling van de gebeurtenissen van STOP om het scenario te onderbreken en/of in de configuratie van wel bepaalde tijdsperiodes.

Wanneer men deze fun-

# **TiMH200**

### 7. Voorbeeld: creatie van een nieuw Project

Ter verduidelijking van de operaties van configuratie beschreven op de vorige pagina's, illustreert men hierna een begeleid voorbeeld voor de creatie van een nieuw Project.

1) De applicatie TIMH200 starten; TiMH200 MH200 onfiguration software -1 1.0.3 2) In het Startmenu in de rubriek TiMH200 - Startmenu "Maak een nieuw Project" klikken op Uitvoeren, Maak een nieuw project... Uitvoeren Type webserver in het masker Type Server Web de keuze bevestigen door te Kies het artikel dat u wilt configureren: klikken op OK; - 2 MH200 Annuleren Ok 3) Het te configureren Project euw TiMH200 Project × benoemen, bijvoorbeeld "Mijn Huis", klikken op Bevestigen Mijn Huis Naam om verder te gaan met de Annuleren Bevestigen operatie; 4) In de hiërarchische structuur (in de zone links) de rubriek "Setup" up - MH200 selecteren, vervolgens klikken op Configureren in het masker "Beschikbare Diensten" (in de zone rechts) om het programma te activeren voor de creatie van de scenario's (Editor Scenario's); Configureren... in het masker. Let op × ?) Weet u zeker dat u de scenario editor functie wilt activeren? Opgelet: de keuze bevestigen door te klikken op Ja;

Sì

No

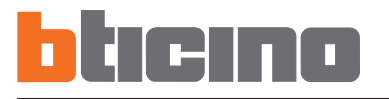

5) De applicatie Editor Scenario's wordt geactiveerd

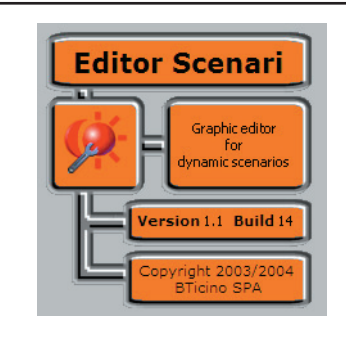

6) De velden gegevens Collectie invullen

| Open Scri | pt Editor - Bticin            | o - Project          | ×       |
|-----------|-------------------------------|----------------------|---------|
| Bestand S | cenario Tools                 | 7                    | bticino |
|           | Naam BTONTW                   | /ERP                 |         |
| Omscl     | hrijving Voorbee              | ld                   |         |
| 0         | psteller <mark>BTicino</mark> |                      |         |
| Status    | Bestand                       | Beschrijving project |         |
|           |                               |                      |         |

7) In het menu "Scenario" de rubriek "Nieuw" selecteren. Deze operatie stemt overeen met de uitvoering vaneen dubbele klik in een van de lege regels van het veld scenario's.

| Open Sc | ript Editor - Bticin     | o - Project | x X            |
|---------|--------------------------|-------------|----------------|
| Bestand | Scenario Tools           | 7           | bticino        |
|         | Nieuw                    | Ctrl+N      |                |
|         | Wijzigen<br>Verwijderen  | F2          |                |
| Oms     | Importeren<br>Exporteren |             |                |
| Status  | Bestand                  | Beschri     | ijving project |
|         |                          |             |                |
|         |                          |             |                |

- De naam van het eerste scenario digiteren, bijvoorbeeld SCENARIO1. Bevestigen door te klikken op OK.
- 9) Om in de zone van configuratie van het scenario te komen, in het menu "Scenario" de rubriek "Wijzigen" selecteren.
  Deze operatie stemt overeen met de uitvoering van een dubbele klik in de ingevulde regel in het veld scenario's.
- Bestand Scenario Tools ?

  Senario Tools ?

  Wijzigen F2

  Omi
  Verwijderen
  Exporteren
  Exporteren
  Status Bestand Beschrijving project

  Niet act. SCENARIO1
- **10**) Het masker wordt gevisualiseerd voor de configuratie van het SCENARIO1.

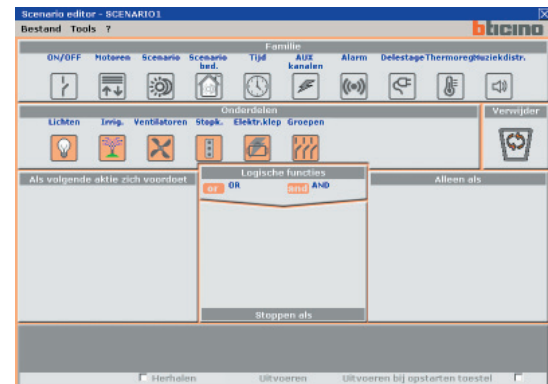

### **Bepaling van het SCENARIO1**

Het scenario dat men wenst te realiseren, moet alle dagen, in het tijdsinterval bevat tussen 20:00 en 22:00 uur de volgende ingrepen uitvoeren:

- sluiting van de rolluiken van het Milieu 2
- aangaan van de lampen behorende tot de Groep 4

De activering van het scenario gebeurt bij het indrukken van de toets T2 van de inrichting CEN van bediening art. L4652/3 van de installatie My Home.

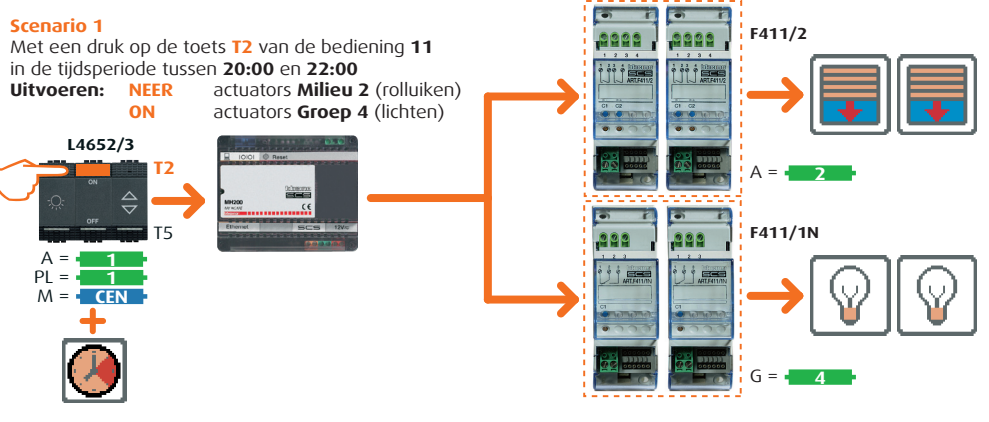

11) In het veld "Families" de icoon "Scenario bed." selecteren de icoon "Bediening" meeslepen met de functie, "Drag and drop" in de zone "Als volgende aktie zich voordoet".

> Met deze operatie wordt een beeldscherm geactiveerd voor de configuratie van de bediening van "start" van het scenario, afgebeeld door de inrichting art. L4652/3.

Met referentie naar de afbeelding van het voorbeeld, is het mogelijk te merken dat de voornoemde inrichting geconfigureerd is met het adres van de installatie A=1 en PL=1.

Deze waarde moet geselecteerd worden in het vakje "Voorwerp" geïdentificeerd als Commando 11.

Om de start van het scenario te activeren bij de activering van de **Drukknop 2** van het art. L4652/3, deze drukknop selecteren in het vakje "**Aktie**". Indien de installatie Automatiseringnietgeïntegreerd is met andere installaties middels interfaces art. F422, de vakjes "**Niveau**" en "**Interface**" ongewijzigd laten.

Vervolgens op **OK** drukken om de configuratie van Bediening scenario te bevestigen.

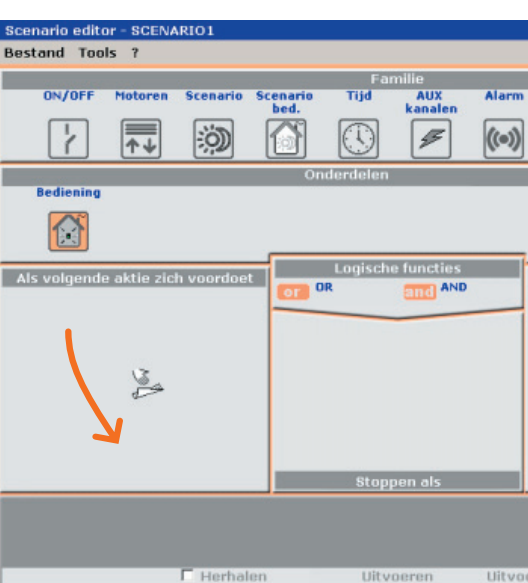

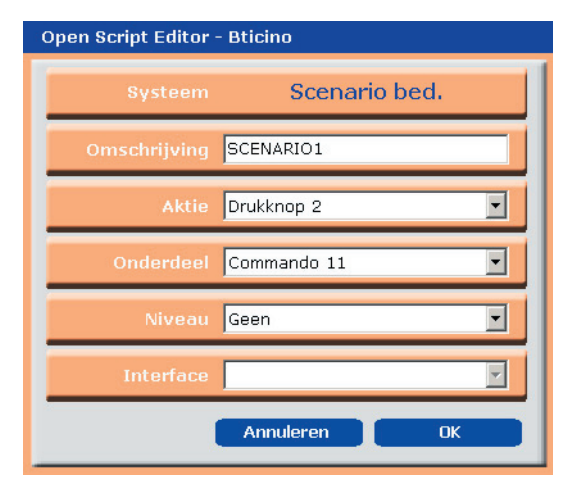

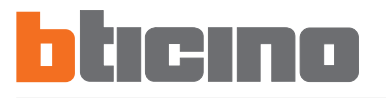

12) Om de ingreep gekoppeld aan de rolluiken te configureren: in het veld "Familie" de icoon "Motoren" selecteren, vervolgens in het veld "Onderdelen" de icoon "Groepen" en deze meeslepen, met de functie "Drag and drop" in de zone "Uitvoeren".

> Met deze operatie wordt een beeldscherm geactiveerd voor de configuratie van de actuators die het scenario sluiting rolluiken van het Milieu 2 zullen moeten volgen.

> Met referentie naar de afbeelding van het voorbeeld, is het mogelijk te merken dat alle actuators art. F411/2 geconfigureerd zijn A=2.

Deze waarde moet geselecteerd worden in het vakje "**Onderdeel**" geïdentificeerd als **Zone 2**. In het vakje "**Ingreep**" "**Groepen motorer DICHT**" selecteren. Indien de installatie Automatisering niet geïntegreerd is met andere installaties middels interfaces art. F422, de vakjes "**Niveau**" en "**Interface**" ongewijzigd laten.

Vervolgens op **OK** drukken om de configuratie te bevestigen.

13) Om de ingreep gekoppeld aan de lampen te configureren: in het veld "Familie" de icoon "ON/ OFF" selecteren, vervolgens in het veld "Onderdelen" de icoon "Groepen" en deze meeslepen, met de functie "Drag and drop" in de zone "Uitvoeren".

> Met deze operatie wordt een beeldscherm geactiveerd voor de configuratie van de actuators lichten behorende tot de Groep 4 die het scenario aanschakeling lichten zullen moeten uitvoeren.

> Met referentie naar de afbeelding van het voorbeeld, is het mogelijk te merken dat alle actuators art. F411/1N geconfigureerd zijn G=4.

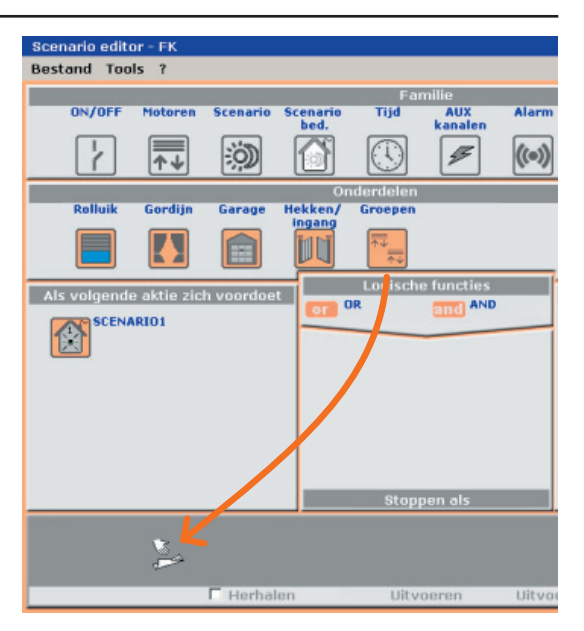

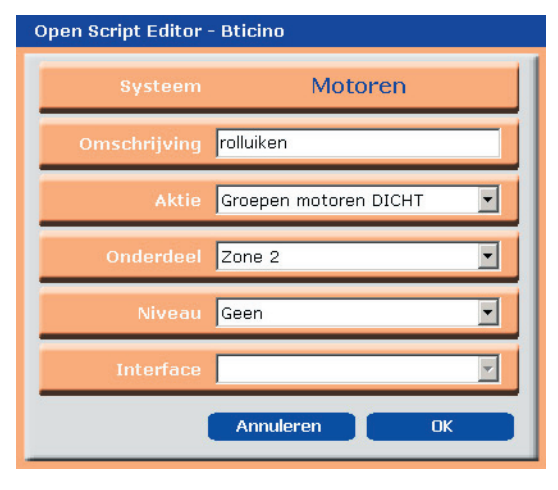

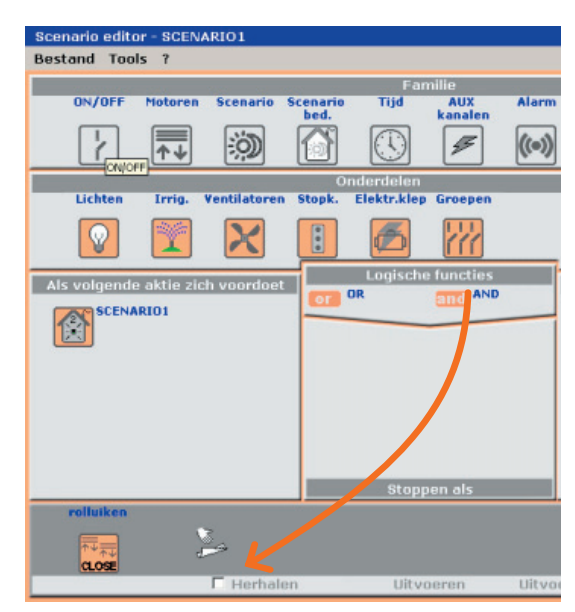

41

Deze waarde moet geselecteerd worden in het vakje "**Onderdeel**" geïdentificeerd als **Groep 4**. In het vakje "**Ingreep**" "**Groepen relais ON**" selecteren. Indien de installatie Automatisering niet geïntegreerd is met andere installaties middels interfaces art. F422, de vakjes "**Niveau**" en "**Interface**" ongewijzigd laten. Open Script Editor - Bticino

 Systeem
 ON/OFF

 Omschrijving
 lichten

 Aktie
 Groepen relais ON

 Onderdeel
 Zone 4

 Niveau
 Geen

 Interface
 Interface

Op **OK** drukken om de configuratie te bevestigen.

14) Om het scenario alleen te activeren in het tijdsinterval bevat tussen 20:00 en 22:00 uur van alle dagen: in het veld "Familie" de icoon "Tijd" selecteren, vervolgens in het veld "Onderdelen" de icoon "Uur en dag" en deze meeslepen, met de functie "Drag and drop" in de zone "Alleen als".

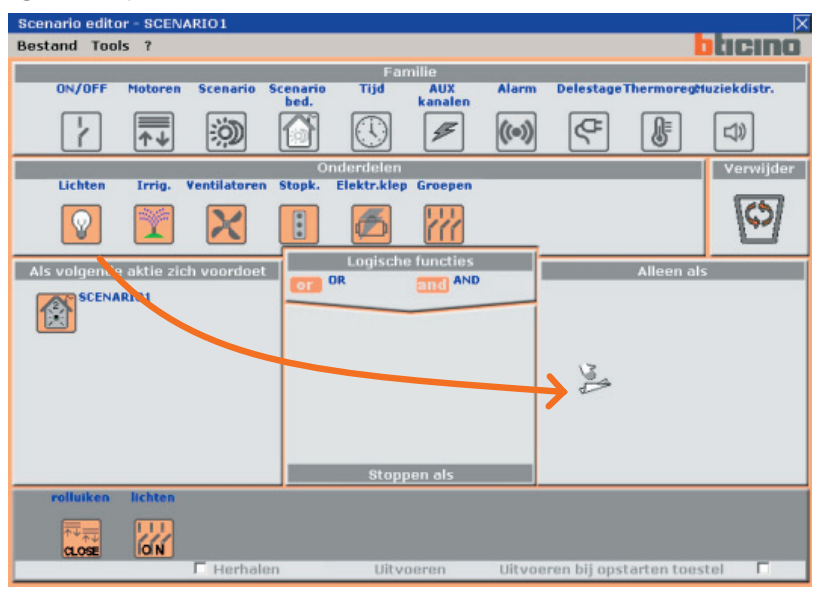

Ook in dit geval wordt een specifiek beeldscherm geactiveerd voor de bepaling van het tijdsinterval waarin men het scenario in kwestie wenst te kunnen activeren.

Om het tijdsinterval te bepalen: in het veld "**Uren**" de icoon "**Tijdspanne**" selecteren en het interval specificeren in de vakjes "Van Uur" en "Tot Uur".

Het scenario is geldig voor alle dagen van het jaar, daarom moet men selecteren: in het veld "**Dagen**" alle dagen van de week (en hierbij de rode drukknop instellen) en in het veld "**Periode van de dag**" de icoon "Altijd".

Op **OK** drukken om de configuratie te bevestigen.

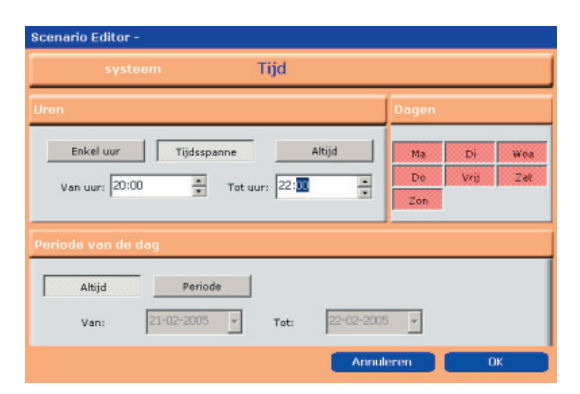

42

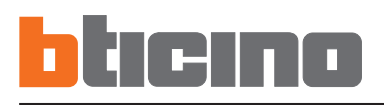

Scenario editor - SCENARIO1 Bestand Tools ? blicino amilie ON/OFF Motoren AUX kanalen Scenario Alarm DelestageThermoregMuziekdistr. Tijd Scenario bed. Ĩ 2 0 5 G ₽ (1) ((•)) 口))  $\overline{\uparrow \downarrow}$ Onderdeler Verwijder Uur en dag Tiid Vertr. (0) 8 Logische functies Als volgende aktie zich voordoet Alleen als and AND OR SCENARIO1 20.00-22.00 2 Iedere dag Ganse jaar rolluiken lichten IO N 🗖 Herhalen Uitvoeren Uitvoeren bij opstarten toestel 

Nu zal het masker van configuratie van het scenario het volgend zijn:

**15**) Het scenario opslaan en hierbij de rubriek "**Scenario opslaan**" selecteren in het menu "**Collectie**" en vervolgens het masker van configuratie verlaten door "Exit" te selecteren.

| Scenario editor - SCENARIO1 |      |                  |     |
|-----------------------------|------|------------------|-----|
| Bestand Tools ?             | _    |                  |     |
| Opslaan script Ctrl+S       |      |                  | 1.0 |
| Afsluiten                   | ario | Scenario<br>bed. |     |
|                             | 2    |                  | (   |

In de Collectie is dus het gecreëerd scenario aanwezig en "Actief" (SCENARIO1).

| Open Script E    | ditor - Bticino            | - Project            | X  |
|------------------|----------------------------|----------------------|----|
| Bestand Scer     | nario Tools ?              | bticii               | 10 |
| Na               | am Mijn huis               |                      | 1  |
| Omschrijv        | ving SCENARIO              | LICHTEN EN ROLLUIKEN |    |
| Opst             | eller <mark>BTicino</mark> |                      |    |
| Status<br>Status | Bestand<br>SCENARIO1       | Beschrijving project |    |
|                  |                            |                      |    |

In de Collectie is het mogelijk andere scenario's bij te voegen door in het menu "**Scenario**" de rubriek "**Nieuw**" te selecteren ofwel door een dubbele klik uit te voeren in de lege regel van het veld scenario's.

| Open Script Editor - Bticino - Nieuw Bestand |                            |  |  |
|----------------------------------------------|----------------------------|--|--|
| Geef nieuwe n                                | aam voor tijdelijk bestand |  |  |
|                                              | INGANG                     |  |  |
|                                              | Annuleren OK               |  |  |

# **TiMH200**

### 8. Maximum aantal scenario's en gebeurtenissen bestuurd door MH200

In de configuratie van de scenario's moet men de volgende limieten in acht nemen:

| Collectie                                                                                                    |         |
|----------------------------------------------------------------------------------------------------|---------|
| Maximum aantal scenario's                                                                                                    | tot 300 |
| Tussen de maximum 300 scenario's kunnen er maximum 20<br>scenario's zijn met de volgende karakteristieken:<br>- flag "Herhaal Ingrepen" geactiveerd<br>of<br>- som van de vertragingen die 1 minuut overschrijden<br>of<br>- met beide dingen | tot 20  |
| Maximum aantal scenario's met dezelfde gebeurtenis van start                                                                                                    | tot 5   |

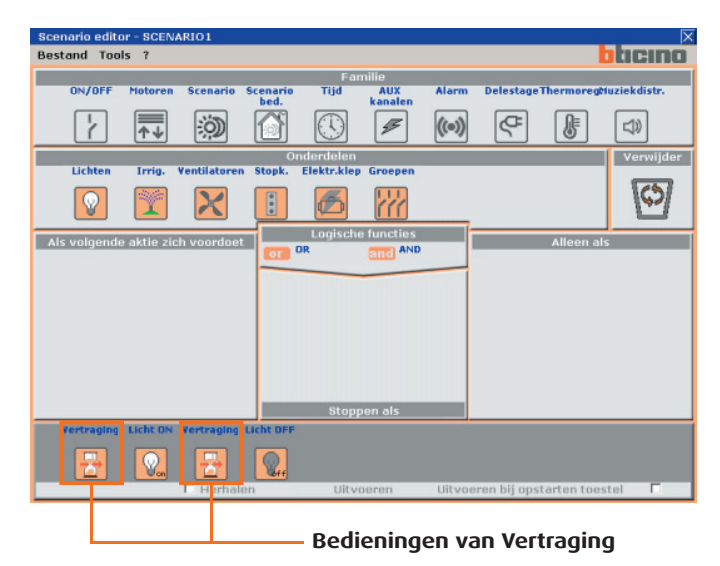

| Scenario's                                                               |        |
|--------------------------------------------------------------------------|--------|
| Maximum aantal voorwerpen in het veld "Als volgende aktie zich voordoet" | tot 10 |
| Maximum aantal voorwerpen in het veld "Stoppen als"                      | tot 10 |
| Maximum aantal voorwerpen in het veld "Alleen als"                       | tot 10 |
| Maximum aantal van ingrepen in het scenario                              | tot 40 |

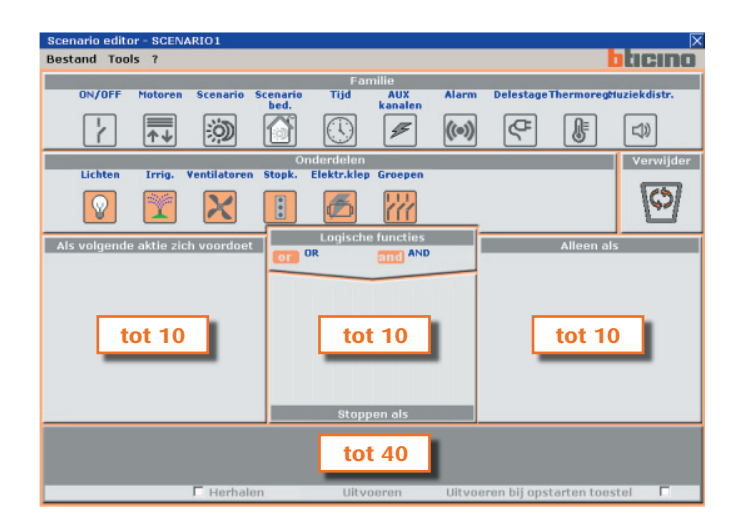

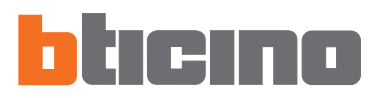

9. Project openen

Indien de file van configuratie opgeslagen werd, staat deze functie toe hem te selecteren voor een eventuele wijziging.

Een bestaand project openen middels:

• Open project... door te klikken op Uitvoeren in het "Startmenu";

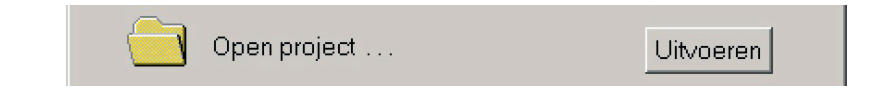

• **Openen...** in het rolmenu genoemd "File";

| 🔮 TiMH2 | 200 - Config | urator E | Sticino \ |
|---------|--------------|----------|-----------|
| Bestand | Gereedschap  | p Taal   | ?         |
| Nieuw   | CT           | RL+N     |           |
| Opene   | п СТ         | RL+O     |           |

• Klikken op de icoon van de bedieningsbalk genoemd "Een bestaand project openen".

|  |  | 📑 | 🎭 📑 |
|--|--|---|-----|
|--|--|---|-----|

Er wordt een masker gevisualiseerd voor het opzoeken van het bestand dat de file van configuratie bevat die men wenst te openen.

| Opslaan als                      |             |                                |           |          | <u>? ×</u> |
|----------------------------------|-------------|--------------------------------|-----------|----------|------------|
| Salva in:                        | 🔁 ТіМН200_  | 0100                           | •         | 🗈 💣 🎫    |            |
| Cronologia                       | System      | wz                             |           |          |            |
| Desktop                          |             |                                |           |          |            |
| Documenti<br>E<br>Risorse del co |             |                                |           |          |            |
| 62                               | Nome file:  | Mijn Huis.WWZ                  |           | Ţ        | Salva      |
| Risorse di rete                  | Salva come: | WebServer configuratiebestance | I (*.WWZ) | <u>-</u> | Annulla    |

Door de drukknop "Openen" te activeren, wordt de file van configuratie in het geheugen van de PC geladen voor de nodige operaties (wijzig of download in de Programmeur MH200).

| 10. Download en<br>Upload van het | Wanneer de fase van configuratie van het project beëindigd is, moet de file worden opgeslagen in de directory van werk en vervolgens naar de inrichting gestuurd worden (functie van Download) voor de regelmatige werking. |
|-----------------------------------|----------------------------------------------------------------------------------------------------|
| project                           | Het is ook mogelijk de file van configuratie aanwezig in de inrichting MH200 te ontvangen                                                                                                    |
|                                   | (functie van Upload) om nazichten en/of wijzigingen met de PC uit te voeren.<br>In beide gevallen is het noodzakelijk de inrichting MH200 te verbinden middels de kabel                                                     |

10.1 Download

Deze operatie wordt geactiveerd middels:

art. 335919, met de seriële poort van de PC.

• Project naar server downloaden door te klikken op Uitvoeren in het "Starmenu";

| Project naar server downloaden | Uitvoeren |
|--------------------------------|-----------|
|                                |           |

• Configuratie zenden... in het rolmenu genoemd "Instrumenten";

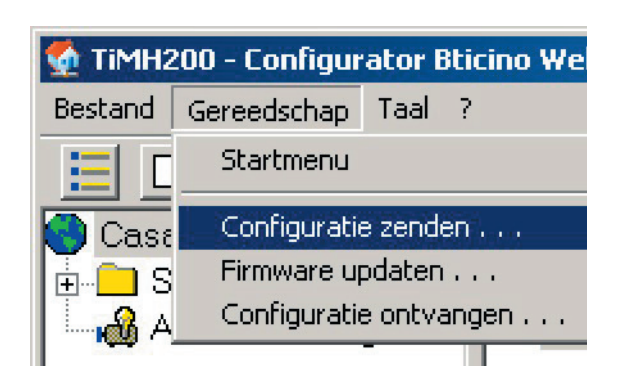

• Door te klikken op de icoon van de bedieningsbalk genoemd "Voert een download uit".

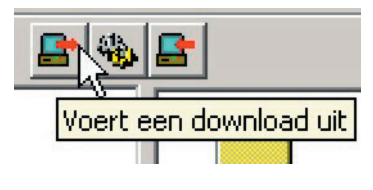

Bij de activering van de functie "Download" wordt een melding van bevestiging gevisualiseerd voor het vervolgen van de operatie;

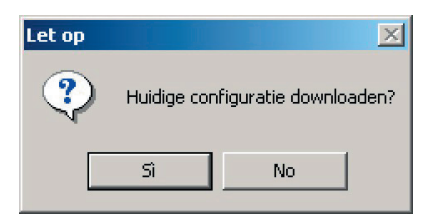

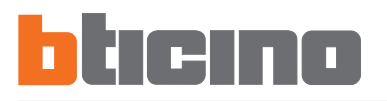

Wanneer men de operatie bevestigt, wordt het masker gevisualiseerd voor de instelling van het uur en de datum noodzakelijk voor de inrichting om in reële tijd de operaties van bestuur van de scenario's te synchroniseren;

| •   | f       | ebbr    | aio  | 2009 | 5   | •   |      | 194 <sup>- 2</sup> |   | - 43 |   |
|-----|---------|---------|------|------|-----|-----|------|--------------------|---|------|---|
| lun | mar     | mer     | gio  | ven  | sab | dom | - 14 |                    | 1 |      | • |
| 31  | 1       | 2       | 3    | 4    | 5   | 6   | ÷    |                    |   |      |   |
| 14  | 0<br>15 | э<br>16 | 17   |      | 12  | 20  | - 64 |                    | Y |      | - |
| 21  | 22      | 23      | 24   | 25   | 26  | 27  | •    |                    |   |      | ÷ |
| 28  | 1       | 2       | 3    | 4    | 5   | 6   |      |                    | • |      | • |
| 7   | 8       | 9       | 10   | 11   | 12  | 13  |      | 33                 |   | - 83 |   |
| 0   | Ogg     | ji: 1   | 870; | 2/20 | 05  |     |      |                    |   |      |   |

Na de uitgevoerde bevestiging, start de fase van "download" waarvan de staat van vordering gevisualiseerd wordt op een desbetreffende horizontale balk.

| et op                       | Let op                      |
|-----------------------------|-----------------------------|
| Even geduld. Download bezig | Even geduld. Download bezig |
|                             |                             |
| Verbinding met COM1         | Versturen einde download    |

Op het einde van de operatie wordt een melding gevisualiseerd die de positieve of negatieve uitslag van de juist uitgevoerde procedure aangeeft.

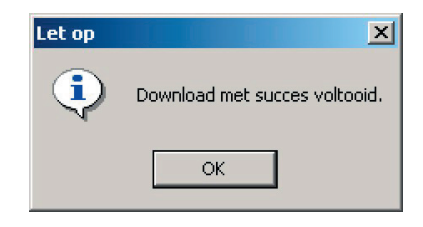

### 10.2 Upload

Deze operatie staat toe in de PC de file van configuratie te kopiëren die aanwezig is in de Programmeur scenario's MH200, om nazichten en/of wijzigingen te kunnen uitvoeren.

De procedure wordt geactiveerd middels:

• Project naar server uploaden door te klikken op Uitvoeren in het "Startmenu";

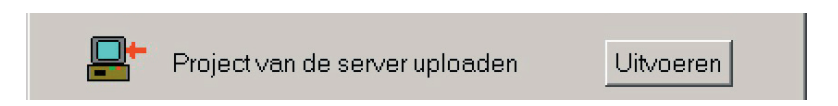

• Configuratie ontvangen... in het rolmenu genoemd "Instrumenten";

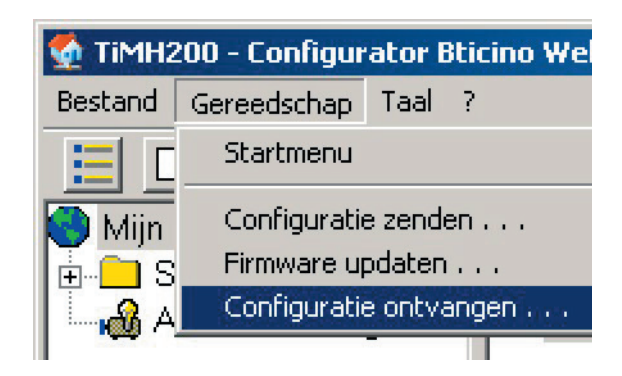

• Door te klikken op de icoon van de balk bedieningen genoemd " Voert een upload uit".

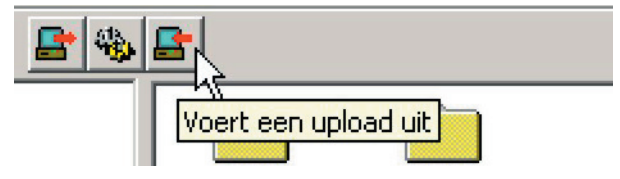

Door de functie "Upload" te activeren, wordt de volgende melding gevisualiseerd:

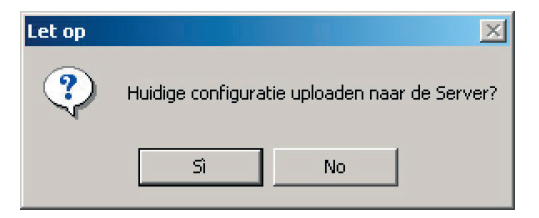

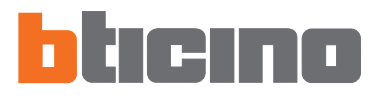

Met de bevestiging om de operatie uit te voeren, wordt de fase van upload van de file gestart.

In de loop van het laden visualiseert een horizontale balk de staat van vordering.

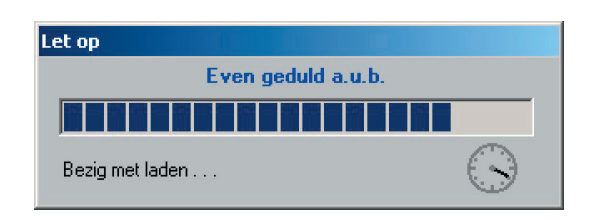

Op het einde, indien de fase van upload correct werd uitgevoerd, wordt een melding van bevestiging gevisualiseerd.

| Let op | ×                           |
|--------|-----------------------------|
| ٩      | Upload met succes voltooid. |
|        | ОК                          |

De file van configuratie nu aanwezig in de PC kan gevisualiseerd en/of gewijzigd worden middels de applicatie TiMH200 met dezelfde modaliteiten voorzien voor de creatie van een nieuwe file van configuratie.

# TiMH200

| 11. Firmware<br>updaten | Deze functie staat toe de updating uit te voeren van het permanent basissoftware<br>(firmware) aanwezig in de Programmeur scenario's MH200 middels revisies verdeeld<br>door BTicino.<br>Het is noodzakelijk de inrichting MH200 middels de kabel art. 335919, te verbinden<br>met de seriële poort van de PC. |
|-------------------------|----------------------------------------------------------------------------------------------------|
|                         |                                                                                                    |

De procedure wordt geactiveerd middels:

• **Versie updaten** door te klikken op Uitvoeren in het "Startmenu";

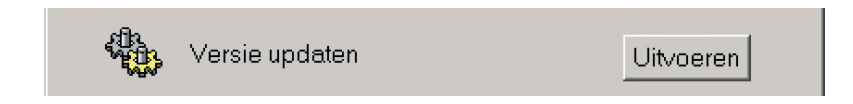

• Firmware updaten... in het rolmenu genoemd "Instrumenten";

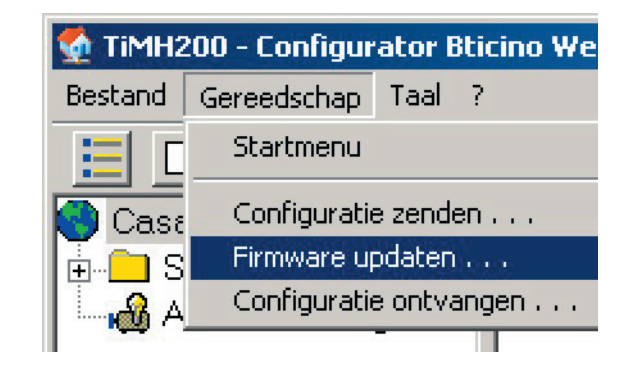

• Door te klikken op de icoon van de balk "Werk de firmware bij".

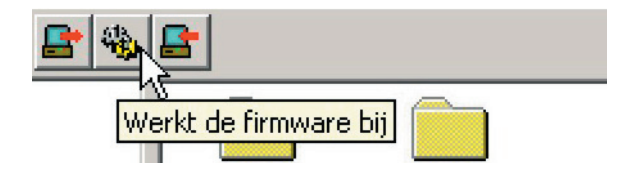

Vervolgens wordt het volgend beeldscherm gevisualiseerd, waarin men de seriële poort (COM) van de PC moet selecteren, gebruikt voor de communicatie met de inrichting, er zijn bovendien twee iconen "Bestand" beschikbaar voor het opzoeken van de file van configuratie en "Sluiten" om de operatie van updating te beëindigen.

| 🍓 Firmware   | updaten           |      |         | ×       |
|--------------|-------------------|------|---------|---------|
| Bestand      | Versie<br>updaten | Stop | Sluiten | COM 1 V |
|              |                   |      |         |         |
|              |                   |      |         |         |
|              |                   |      |         |         |
| Bestand: Gee | า                 |      | Tempo:  | Porta:  |

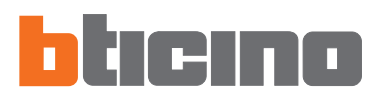

Wanneer men drukt op de drukknop "File" wordt het volgend beeldscherm gevisualiseerd voor de selectie van het bestand waar de file van configuratie aanwezig is.

| Kies firmware be                                                                 | stand voor Server                   | ? ×    |
|----------------------------------------------------------------------------------|-------------------------------------|--------|
| Cerca in:                                                                        | 🔄 firmware MH200 💌 🔶 🖆 🖽 -          |        |
| Cronologia<br>Cronologia<br>Desktop<br>Documenti<br>Documenti<br>Risorse del co. | MH200_rel_1_0_4_FULL.zp             |        |
|                                                                                  | Nome file:                          | Apri   |
| Risorse di rete                                                                  | Tipo file: Firmware bestand (*.zip) | nnulla |

Nadat men de file .zip (gecomprimeerde file) geselecteerd heeft, wordt het vorig beeldscherm terug voorgesteld, bijgewerkt met de drukknop "Versie updaten" actief. Wanneer men ingrijpt op deze drukknop begint de fase van updating van het software.

| 🐄 Firmware updaten 🔀 |                   |          |         |         |  |  |  |  |  |
|----------------------|-------------------|----------|---------|---------|--|--|--|--|--|
| Bestand              | Versie<br>updaten | Stop     | Sluiten | COM 1 V |  |  |  |  |  |
|                      |                   |          |         |         |  |  |  |  |  |
|                      |                   |          |         |         |  |  |  |  |  |
|                      |                   |          |         |         |  |  |  |  |  |
| Bestand: MH2         | 00_rel_1_0_4_     | FULL.zip | Tempo:  | Porta:  |  |  |  |  |  |

De inrichting MH200 terug starten door in te grijpen op de micro-drukknop "RESET" van de inrichting en binnen 2 seconden bevestigen door te klikken op de drukknop "OK".

| 🙀 Firmware updaten 🔀                        |        |      |    |    |   |       |  |  |
|---------------------------------------------|--------|------|----|----|---|-------|--|--|
|                                             |        | STOP |    | -1 |   | COM 1 |  |  |
| Bestand I                                   | Let op |      |    |    | × | CINO° |  |  |
|                                             | 0      |      |    |    |   |       |  |  |
|                                             |        |      | ОК |    |   |       |  |  |
| Bestand: MH200_rel_1_U_4_FULL.zip   Poort:1 |        |      |    |    |   |       |  |  |

Met de bevestiging wordt de fase van download van de file gestart. In de loop van het laden visualiseert een horizontale balk de staat van vordering van de operatie.

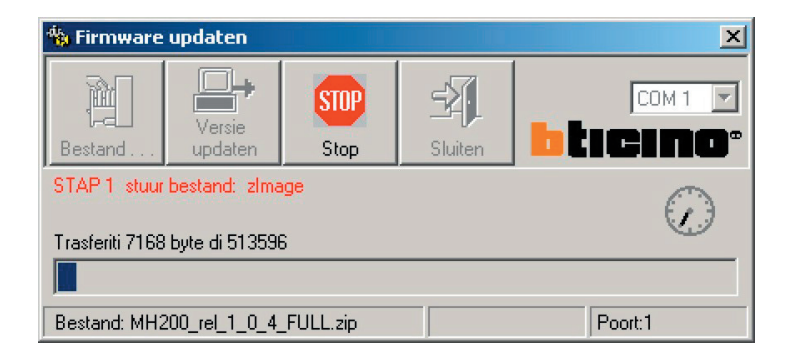

Op het einde, indien de fase van Firmware updaten correct werd uitgevoerd, wordt een melding van bevestiging gevisualiseerd.

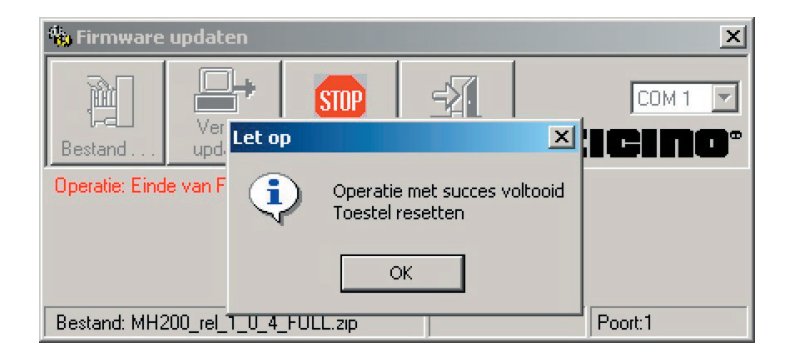

Om de uitgevoerde updating actief te maken, moet men de inrichting terug starten.

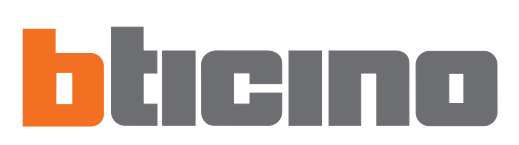

BTicino s.p.a. Via Messina, 38 20154 Milano - Italy www.bticino.com